# xAgent 智能体构建平台 操作手册

编写人: 敬文

编写时间: 2025-05-08

| XAGENT 智能体构建平台 操作手册 | 1  |
|---------------------|----|
| 1. 引言               | 3  |
| 1.1. 编写目的           | 3  |
| 1.2. 说明             |    |
| 1.3. 定义             |    |
| 2. 操作说明             | 5  |
| 2.1. 登录             | 5  |
| 2.2. 切换工作空间         | 6  |
| 2.3. 配置模型           | 6  |
| 2.4. 添加提示词          | 7  |
| 2.5. 添加 API 工具      | 9  |
| 2.6. 新增工作流          | 10 |
| 2.7. 新增数据库          | 14 |
| 2.8. 新增知识库          |    |
| 2.9. 新增智能体          |    |

# 操作手册

# 1.引言

### 1.1.编写目的

编写本操作手册的目的是充分叙述本软件能实现的功能及其运行环境,以便使用者了解 本软件使用范围和使用方法,并为软件的维护和更新提供必要的信息。

### 1.2.说明

软件名称: xAgent 智能体构建平台,以下简称 xAgent

### 1.3.定义

- 工作空间(workspace):一个独立的、专门配置的环境,它包含特定的资源、工具、数据和设置,并且与其他工作空间相互分离。
- 模型 (model): 在本平台中特指基于大量数据训练的人工智能计算模型,尤其是大语 言模型 (LLM),它们是智能体进行理解、推理、生成内容和决策的核心。
- 模型供应商 (model provider): 指提供、开发和维护这些人工智能模型 (尤其是大语 言模型) 的实体或公司,用户可以通过本平台选择并接入这些供应商提供的模型服务来 构建智能体。
- 提示词(prompt):给大语言模型或基于大模型的智能体下达的指令、问题或输入文本。
- 知识库(knowledge base): 一个结构化或非结构化的信息集合,它被用来为大模型或 智能体提供特定领域或任务所需的知识,以增强其回答问题、做出决策和执行任务的能

力。

- 技能(skill):智能体为了完成特定任务或获取其自身不具备的信息/能力,而调用外部预定义的程序、函数、API或其他服务的能力。这些被调用的外部程序或服务,就是智能体的"工具"或"技能"。
- 工作流(workflow):技能的一种,为了达成一个更复杂或多步骤的目标,通过预先设定的顺序和逻辑,将一系列独立的节点(如模型调用、代码、知识库召回等)进行组织和编排,形成的一个连贯的处理流程。
- 数据库(database):数据库是为方便存取、管理和更新而有组织地存储在计算机系统中的结构化信息或数据集合。
- 智能体(agent):以大语言模型 (LLM)为核心,能够理解目标、进行规划、并利用工具
   来自主或半自主地执行任务、与环境交互并做出决策的智能系统

# 2.操作说明

### 2.1.登录

|                                                                                                    |                                                                                                    |                                                                                                    | 🟮 xAgen                                                                                                    | t                                                                                                    |     |                                                                                                    |                                                                                                    |       |
|----------------------------------------------------------------------------------------------------|----------------------------------------------------------------------------------------------------|----------------------------------------------------------------------------------------------------|----------------------------------------------------------------------------------------------------|----------------------------------------------------------------------------------------------------|-----|----------------------------------------------------------------------------------------------------|----------------------------------------------------------------------------------------------------|-------|
|                                                                                                    |                                                                                                    | 0                                                                                                    | a baing a second                                                                                                    | 0                                                                                                    |     |                                                                                                    |                                                                                                    |       |
|                                                                                                    |                                                                                                    |                                                                                                    |                                                                                                    |                                                                                                    |     |                                                                                                    |                                                                                                    |       |
|                                                                                                    |                                                                                                    | 8                                                                                                    | •••••                                                                                                    | Ø                                                                                                    |     |                                                                                                    |                                                                                                    |       |
|                                                                                                    |                                                                                                    |                                                                                                    | 登录                                                                                                    |                                                                                                    |     |                                                                                                    |                                                                                                    |       |
|                                                                                                    |                                                                                                    |                                                                                                    |                                                                                                    |                                                                                                    |     |                                                                                                    |                                                                                                    |       |
|                                                                                                    |                                                                                                    |                                                                                                    |                                                                                                    |                                                                                                    |     |                                                                                                    |                                                                                                    |       |
|                                                                                                    |                                                                                                    |                                                                                                    |                                                                                                    |                                                                                                    |     |                                                                                                    |                                                                                                    |       |
|                                                                                                    |                                                                                                    |                                                                                                    |                                                                                                    |                                                                                                    |     |                                                                                                    |                                                                                                    |       |
|                                                                                                    |                                                                                                    |                                                                                                    |                                                                                                    |                                                                                                    |     |                                                                                                    |                                                                                                    |       |
|                                                                                                    |                                                                                                    |                                                                                                    |                                                                                                    |                                                                                                    |     |                                                                                                    |                                                                                                    |       |
|                                                                                                    |                                                                                                    |                                                                                                    |                                                                                                    |                                                                                                    |     |                                                                                                    |                                                                                                    |       |
|                                                                                                    |                                                                                                    |                                                                                                    |                                                                                                    |                                                                                                    |     |                                                                                                    |                                                                                                    |       |
|                                                                                                    |                                                                                                    |                                                                                                    |                                                                                                    |                                                                                                    |     |                                                                                                    |                                                                                                    |       |
| • xAgent                                                                                                    | E BROM                                                                                                    |                                                                                                    |                                                                                                    |                                                                                                    |     |                                                                                                    |                                                                                                    |       |
| xAgent                                                                                                    | R RATE I                                                                                                    |                                                                                                    |                                                                                                    |                                                                                                    |     |                                                                                                    |                                                                                                    |       |
| ) xAgent<br>: YHE体<br>: 接示词                                                                                                    | <b>• 8500</b><br><b>• 10</b><br>• <b>10</b><br>• <b>10</b>                                                                                                    | IVENISALK. WEVEN                                                                                                    |                                                                                                    |                                                                                                    |     |                                                                                                    |                                                                                                    |       |
| xAgent           地路           地路           地路           地路                                                                                                    | 日 単数の何<br>「<br>「<br>「<br>こ<br>本<br>系<br>の<br>の<br>、<br>、<br>転<br>、<br>、<br>、<br>転<br>、<br>、<br>、<br>、<br>、<br>、<br>、<br>、<br>、<br>、<br>、<br>、<br>、                                                                                                    | (1861-5648, 199969                                                                                                    |                                                                                                    |                                                                                                    |     | 0                                                                                                    |                                                                                                    | •     |
| <ul> <li>xAgent</li> <li>管道体</li> <li>総示明</li> <li>技能</li> <li>対応後</li> <li>対応後</li> </ul>                                                                                                    | 2 дарон<br>Ная<br>Парангалиялара, ви, цана, на<br>Наяран<br>Каранаралара, на                                                                                                    | IVERITORIE. BEVER                                                                                                    | 台道行业评论和某体系构成、自由版                                                                                                    | A 6872474                                                                                                    | 96  | A er                                                                                                    | 酒行业评论标签体系构建 受难级                                                                                                    | •     |
| xAgent     xAgent     x65     x65     x65     x65     x65     x65     x65     x65     x65     x65                                                                                                    | L ADDIN C<br>HEA ADDING ADDINGTON AND ADDING ADDINGTON ADDINGTON ADD | 19 (19 (19 (19 (19 (19 (19 (19 (19 (19 (                                                                                                    | 自選行型环轮接至体系列度,自由版                                                                                                    | Алтания<br>Алтания<br>Бануларана                                                                                                    | 96  | ti<br>A<br>Bib<br>da ng Lu Ineena                                                                                                    | 酒行业许必称资体系构建 愛薇族                                                                                                    |       |
| xAgent           9世紀本           12世紀本           12世紀本           12世紀本           12世紀本           12世紀本           12世紀本           12世紀本                                                                                                    | Воло с     Кака с     Кака с     Кака с     Кака с     Кака с     Кака с     Кака с     Кака с     Кака с     Кака с     Кака с     Кака с     Кака с                                                                                                    | AMERI SOCIA, MENDER<br>AMERICANA<br>AMERICANA<br>AMERIC                                                                                                    | 自済行法评论标至体系特徴,自由版<br>AS<br>& 10回                                                                                                    | معتودهما المحمول المحمول ا<br>محمول المحمول المحمول المحمول المحمول المحمول المحمول المحمول المحمول المحمول المحمول المحمول المحمول المحمول المحمول المحمول المحمول المحمول المحمول المحمول المحمول المحمول المحمول المحمول المحم                                                                                                    | 分析  | 19<br>10<br>10<br>10<br>10<br>10<br>10<br>10<br>10<br>10<br>10<br>10<br>10<br>10                                                                                                    | <b>酒行业评论标签体系构建 爱雨板</b><br>1                                                                                                    |       |
| xAgent           # WEA*           認知時           1 知知時           1 知知時           1 知知時                                                                                                    | 日 またたま<br>世紀名<br>世紀名学校にあみが知道がただ。私活、いたりは後、後述<br>戦化分別を<br>戦化分別を<br>現代の時代であったが、<br>など、いたので、<br>など、のなど、<br>など、のなど、<br>など、のなど、<br>など、<br>など、<br>など、<br>など、<br>など、<br>など、<br>など、                                                                                                    | 0003256488. 1149089<br>0003256488. 1149089<br>000325448<br>000325448<br>00032548<br>00032548<br>0003254<br>00032548<br>00032548<br>00032548<br>00032548<br>00032548<br>00032548<br>00032548<br>00032548<br>00032548<br>00032548<br>00032548<br>000325548<br>000325548<br>000325548<br>0003255548<br>0003255548<br>0003255548<br>0003255556<br>0003255556<br>0003255556<br>0003255556<br>0003255556<br>0003255556<br>0003255556<br>0003255556<br>0003255556<br>0003255556<br>0003255556<br>0003255556<br>0003255556<br>0003255556<br>0003255556<br>0003255556<br>0003255556<br>0003255556<br>0003255556<br>0003255556<br>00032555556<br>00032555556<br>00032555556<br>000325555555555555555555555555555555555                                                                                                    | 自通行会开始标准体系构成,自由版<br>855<br>5-51回<br>家民高联在1855手                                                                                              | للمعتود المعتود المعت<br>المعتود المعتود المعتود المعتود المعتود المعتود المعتود المعتود المعتود المعتود المعتود المعتود المعتود المعتود المعتود المعتود المعتود المعتود المعتود المعتود المعتود المعتود المعتود المعتود الم<br>المعتود المعتود المعتو | 98  | 19<br>19<br>19<br>19<br>19<br>19<br>19<br>19<br>19<br>19<br>19<br>19<br>19<br>1                                                                                                    | 選行全计论标图体系构建 更增度<br>1012<br>3033<br>3045<br>3045<br>3045<br>3045<br>3045                                                                                                    |       |
| xAgent     track     track     track     track     track     track     track     track     track     track                                                                                                    | 日 あのかめ C<br>単純な<br>型点を含かれる不明的なた。私活、以及ける、品<br>取られていた<br>取られていた<br>取られていた<br>取られていた<br>の<br>、<br>、<br>、<br>の<br>、<br>の<br>の<br>、<br>の<br>、<br>の<br>、<br>の<br>、<br>の<br>の<br>、<br>の<br>の<br>、<br>の<br>の<br>、<br>の<br>の<br>、<br>の<br>の<br>、<br>の<br>の<br>の<br>、<br>の<br>の<br>、<br>の<br>の<br>、<br>の<br>の<br>、<br>の<br>の<br>、<br>の<br>の<br>の<br>の<br>の<br>、<br>の<br>の<br>の<br>の<br>、<br>の<br>の<br>の<br>、<br>の<br>の<br>、<br>の<br>の<br>の<br>、<br>の<br>の<br>の<br>、<br>の<br>の<br>の<br>、<br>の<br>の<br>の<br>、<br>の<br>の<br>の<br>の<br>の<br>、<br>の<br>の<br>の<br>、<br>の<br>の<br>の<br>、<br>の<br>の<br>の<br>の<br>の<br>の<br>の<br>の<br>の<br>の<br>の<br>の<br>、<br>の<br>の<br>の<br>の<br>の<br>の<br>の<br>の<br>の<br>の<br>の<br>の<br>の                                                                                                    | ANNO 2.5642. MANNESS<br>ANNO 2.5642.<br>ANNO 2.5642.<br>ANNO 2.564                                                                                                    | 自通行207920年314年4月4月。自由版<br>185<br>3.0回<br>東尼商城在1885年<br>85                                                                                   | للمعتار المراجع المراجع المراج<br>المراجع المراجع المراجع المراجع المراجع المراجع المراجع المراجع المراجع المراجع المراجع المراجع المراجع المراجع المراجع المراجع المراجع المراجع المراجع المراجع المراجع المراجع المراجع المراجع ال<br>المراجع المراجع المراجع المراجع المراجع المراجع المراجع المراجع المراجع المراجع المراجع المراجع المراجع المراجع<br>المراجع المراجع المراجع المراجع المراجع المراجع المراجع المراجع المراجع المراجع المراجع المراجع المراجع المراجع                                                                                                    | 98f |                                                                                                    | 潜行全计论标签体系构建_更增级<br>11<br>11<br>11<br>11<br>11                                                                                                    |       |
| xAgent     tracs     tracs      |                                                                                                    | ABART SALAS AND AND AND AND AND AND AND AND AND AND                                                                                                    | 自治行会评论标准体系特遇,自由版<br>185<br>3.10回<br>家民業研究(約5)年<br>家民業研究(約5)年<br>第二<br>第二<br>第二<br>第二<br>第二<br>第二<br>第二<br>第二<br>第二<br>第二                    | للمعاومة المراكع المراكع<br>مراكم المراكع المراكع ممراكم ممراكم ممراكم ممراكم ممراكم ممراكم ممراكم ممراكم ممراكم ممراكم ممراكم ممراكم ممراكم ممراكم ممراكم ممراكم ممراكم ممراكم ممراكم ممراكم ممراكم ممراكم ممراكمممم ممراحمم ممراكم ممراكم ممراكم ممراكم ممراكمم ممرمع مممم ممراح     | 986 | نشاع<br>فالم<br>فالم<br>مالم<br>مالم<br>مالم<br>مالم<br>مالم<br>مالم<br>مالم | 通行会计论标签体系构建 受機値 3日行会计论标签体系构建 受機値 3日後 3日後 3日後 3日後 3日後 3日後 3日 3日 < | Deres |
| xAgent     xagent     xagent | E BOOM<br>TEXA<br>CONSIGNTERAMENTER, BUS, COURS, AU<br>TEX:4776<br>SEERAGCUB9F_1ext<br>AU<br>AU<br>AU<br>SEERAGCUB9F_1ext<br>AU<br>AU<br>AU<br>SEERAGCUB9F_1ext<br>AU<br>AU<br>AU<br>AU<br>AU<br>AU<br>AU<br>AU<br>AU<br>AU                                                                                                    | ABRAIL 5-56488. BBBBB<br>ABBBB BBBBB BBBBB<br>ABBBBB BBBBB<br>                                                                                                    | 自通行会评论标志体派,自由版<br>141<br>3-10日<br>家庭新聞在総動手<br>145<br>5-77日<br>日<br>日<br>日<br>日<br>二<br>145<br>145<br>145<br>145<br>145<br>145<br>145<br>145 |                                                                                                    | 986 | 19<br>19<br>19<br>19<br>19<br>19<br>19<br>19<br>19<br>19                                                                                                    | 酒行金评论标签体系和建 更電板<br>回<br>回<br>10回<br>10回<br>10回<br>10回<br>10回<br>10回<br>10回<br>10回<br>10回                                                                                                    |       |
| xAgent           twiss           地域の           地域の           地域の           地域の           地域の                                                                                                    | Batter      Elister      Elister      E        | 1998/17.95/01/0. 1999/09/0<br>9-000<br>9-0000<br>9-000<br>9-0000<br>9-000<br>9-000<br>9-0000<br>9-000<br>9-000<br>9-0000<br>9-000<br>9-0000<br>9-000<br>9-000<br>9-0000<br>9-000<br>9-000<br>9-000<br>9-000<br>9-000<br>9-000<br>9-000<br>9-000<br>9-000<br>9-000<br>9-000<br>9-000<br>9-000<br>9-000<br>9-000<br>9-000<br>9-000<br>9-000<br>9-000<br>9-000<br>9-000<br>9-000<br>9-000<br>9-000<br>9-000<br>9-000<br>9-000<br>9-000<br>9-000<br>9-000<br>9-0000<br>9-000<br>9-000<br>9-000<br>9-000<br>9-000<br>9-000<br>9- | 自済行法研论标签体系特徴、自由版<br>AK<br>& 10回<br>第2日前<br>と 10回<br>指5<br>と 10回                                                                             | كان المحاولة المحاولة محاولة محاولة المحاولة محاولة محاولة محاولة المحاولة المحاولة المحاولة المحاولة المحاولة المحاولة المحاولة المحاولة المحاولة المحاولة المحاولة المحاولة المحاولة المحاولة المحاولة المحاولة المحاولة المحاولة المحاولة المحاولة محاولة محاولة محاولة محاولة محاولة محاولة محاولة محاولة محاولة مح<br>محاولة محاولة محاولة محاولة محاولة محاولة محاولة محاولة محاولة محاولة محاولة محاولة محاولة محاولة محاولة محاولة محاولة محاولة محاولة محاولة محاولة محاولة محاولة محاولة محاولة مححاولة مححاولة محاولة مححالمحاولة مححالمحح مححالمحح مححالم    | 98  | 13<br>13<br>14<br>14<br>14<br>14<br>14<br>14<br>14<br>14<br>14<br>14<br>14<br>14<br>14                                                                                                    | 酒行立评论标签体系构建 受電版<br>電<br>10日<br>30日<br>30日<br>30日<br>30日<br>30日<br>30日<br>30日<br>30日<br>30日<br>3                                                                                                    | 80%   |

登录界面如上图所示。操作员输入自己的用户名、密码,点击登录,即可进入 xAgent 智能

体构建平台

# 2.2.切换工作空间

| C  | xAgent   | ₩ 演示空间 >        |             |                           |                 |        |
|----|----------|-----------------|-------------|---------------------------|-----------------|--------|
|    |          | 默认              |             |                           |                 |        |
|    | 智能体      | 演示空间            |             |                           |                 |        |
| ~  |          | 平台部             | 前知识、数据,以及技能 | <sup>1</sup> ,通过智能体工作台组装、 | 管理智能体           |        |
| >_ | 提示词      | 测试              |             |                           |                 |        |
|    |          | 豫园              |             |                           |                 |        |
| T  | 技能       | 华润              |             |                           |                 |        |
| 10 | 知识库      | biagent         |             |                           | 0               |        |
|    | Net WAT- | 飞亚达             | 为手_test     |                           | X               | 白酒行业评论 |
|    | 数据库      | <b>昭</b> 新建工作空间 |             |                           |                 |        |
|    |          | 通用              |             | azure:                    | east-us2:gpt-4o | 通用     |

打开工作空间列表下拉框,选择目标空间,即可切换到对应的工作空间

### 2.3.配置模型

| 🔘 xAgent                                | # 30,5520 ×                                                                                                    |                                    |                                                                                                    |                                                                                            |                                                                                                    |                                          |                                                                                                    | 8 |
|-----------------------------------------|----------------------------------------------------------------------------------------------------|------------------------------------|----------------------------------------------------------------------------------------------------|--------------------------------------------------------------------------------------------|----------------------------------------------------------------------------------------------------|------------------------------------------|----------------------------------------------------------------------------------------------------|---|
| 2 彩版体                                   | <b>模型</b><br>在模型中心话择支持的模型,点击滚加按钮,创建并管理您的模型实动                                                                                                    | 1                                  |                                                                                                    |                                                                                            |                                                                                                    |                                          |                                                                                                    |   |
| <ul> <li>2 照示司</li> <li>T 技能</li> </ul> | 模型中心                                                                                                    |                                    |                                                                                                    |                                                                                            |                                                                                                    |                                          | 我的模型                                                                                                    |   |
| 111 知识成<br>意 数据库                        | ギボハ、<br>「発気気度」<br>高くすうかに登録された思想と考慮また。<br>にはかり、存在に認識、文化、記述時代方法が、月だえるを知道相方方法は、3<br>変形: 2024-32 031165:33                                                                                                    | び<br>1991年<br>2月10日                | GPT-o1           Asse-OpenAl           a1 和 a1 系列總型目や155分用学店対理電台和小型信息,第七门自共学、F           支援、2004-07-23 10:02:50                                                                                                    | 入<br>5支注力和助<br>前相、数字込<br>汚加                                                                | GPT-03-mini<br>Asse-Quarki<br>of R.o. 所引建型量や1365分析学校引建型体験品利用性化例,具有更高的や<br>力。这些電量和大量中的成化型目和相同化作成中,使它们的14年,由的<br>更新:2020-01-23 15:2020                                                                                                    | よ<br>(注力和能<br>)、数学及二<br>  液加             | UM Numeyoundergravet +3<br>Company to 12<br>Particular 14<br>Particular 14<br>Particular                                                                        | 2 |
|                                         | Despects V3         回販業業           たの方のあいり第一世的男 4710 くを登加り返る今年(544)         第二単語(4,114)           27: 044,3         目 Conglended (244)         第二単語(4,114)           28: 2023-02 06 1286-03         第二         第62/10                                                                                                    | です。<br>A 道在注<br>査理和<br>万加          | Deepseek.R1         株式学校           DeepSeek.R1         (1)           DeepSeek.R1         (1)           REM. (2)         (1)           REM. (2)         (1)           REM. (2)         (1)           REM. (2)         (1)           REM. (2)         (2)           REM. (2)         (2)           REM. (2)         (2)           REM. (2)         (2) | <b>登</b><br>1911年1月1月1日<br>1911年1月1日<br>1月1日<br>1月1日<br>1月1日<br>1月1日<br>1月1日<br>1月1日<br>1月 | GPT-o1-mini<br>Aase-QuevAl<br>gat-of@nevAll #<br>INES: 2854-07-23 19597:50                                                                                                    | A<br>su                                  | Statute plan<br>Statute 12<br>Statute 12<br>Stat | 2 |
|                                         | GPT-01           Ann-OpenJ           刀涂电板于如照照用风器放在纸条,在有影响不计时用口座。这些感觉如<br>层微处现象和微微中的情况。自己的作为意思有些能。它们会将使、肠病和<br>服用:2004.07.31100730                                                                                                    | へ<br>夏多村同<br>日数学。<br>矛加            | 文本均量模型<br>H基效应<br>副部OyeeA/用口的自定文文本內面微型<br>副部:2004-10.3014-44.30                                                                                                    | <b>&amp;</b><br>310                                                                        | <b>対話概型</b><br>編集383<br>第第0-yee-A48C396自主2579活発型<br>単形: 2054-07-23 15-67-56                                                                                                    | <b>f</b>                                 | virtual     virtual     v                                                                                                    | 2 |
|                                         | Doubson-embedding         面           直影         日本         日本 | <b>D</b><br>2000/01/2<br>2000/01/2 | Doubso-Ste         主義           Doubso-Gutenaridzaurztaz, 内容なおかりも目出す。         10.07           文字がある、相互な合体できなな存在をない方をなった方をなった方をなった方をなった方をなった方をなった方をなった方をなった                                                                                                    | D<br>Prizarar<br>7010                                                                      | Doubles-pro         更重           Double-pro原型整理指示信状所将全面大概型。根型信号书符等、模型信号书段书面,建设信息表示的具有         2010月前期前期前期前期前期前期前期前期前期前期前期前期前期前期前期前           Caracle and an and an and an and an and an and an and an and an and an and an and an and an and an and an and an and an and an an an an an an an an an an an an an | <b>)</b><br>2015、竹作等<br>2011进程记。<br>2010 | Contract (u22)     Contract (u22)     Contract (u22)     Contract (u22)     Contract (u22)     Contract (u22)                                                                                                    | 2 |
|                                         |                                                                                                    |                                    |                                                                                                    |                                                                                            | 共23个上─╕ <b>1</b>                                                                                                    | 2 <b>F-</b> R                            | quen 2 - stream                                                                                                    | 2 |

| <b>^</b>     |                                                                                               |               |                                                                                       |                 |                                                                                        |                         | × 淡加模型                                                                                                    |
|--------------|-----------------------------------------------------------------------------------------------|---------------|---------------------------------------------------------------------------------------|-----------------|----------------------------------------------------------------------------------------|-------------------------|----------------------------------------------------------------------------------------------------|
| V xAgent     | 44 3675214 V                                                                                  |               |                                                                                       |                 |                                                                                        |                         |                                                                                                    |
| <b>室</b> 智能体 | 模型                                                                                            |               |                                                                                       |                 |                                                                                        |                         | 基础信息                                                                                                    |
| >_ 提示词       |                                                                                               |               |                                                                                       |                 |                                                                                        |                         | <ul> <li>- 模型実量: LLM ✓</li> </ul>                                                                                                    |
| 1 技能         | 模型中心                                                                                          |               |                                                                                       |                 |                                                                                        | 我的模型                    | <ul> <li>- 名称: 請給入</li> <li>- 約約</li> <li>- 100</li> <li>- 100</li></ul> |
| 10 50 FR.C   | 千问VL<br>用Eate                                                                                 | ø             | GPT-o1<br>Anre-Denil                                                                  | A               | GPT-o3-mini                                                                            | LLM human               | TAXE: SALE MOLE A OFFICIE MANUELS.                                                                                                    |
| 8 XXII       | 建文干印化是阿里吕采油的大组模皮发音含模型(Large Vision Language Mode<br>(M.MO),可以以显像、文本、检测图作为输入,并以文本和检测图作为输出,支    |               | e1和e3系列模型是专门应计用于运动维想和解决问题任务。具有更高的专注力力。这些模型投入更多时间来处理和组织和中的请求。使它们还科学、编程、数               | 眉龍 <br> 芋及      | o1和 o3 系列便型显导门设计用于估计推理和新利用程任务。具有距离的专注力和能力。这些模型投入更多时间未处理和理解和中的情求。使它们在科学、编程、数学及。         | CV Des                  |                                                                                                    |
|              | 開始: 2004-12-03 11.65-35                                                                       | 39.50         | 開始: 2004-07-23-10-07-50                                                               | spite           | 更新: 2004-07-23 1047-50 IIII                                                            | e atipu                 | #型起置<br>禁用说式响应 ♡: ●                                                                                                    |
|              | Deepseek-V3<br>NERR                                                                           | œ             | Deepseek-R1<br>東京京都                                                                   | œ               | GPT-o1-mini                                                                            | Statis                  | * Asure请求端点:                                                                                                    |
|              | DeepSook-V3 是一根拥有 6710 记参数的混合专家(Mosi)语言被型,采用多头<br>章力(WLA)和 DeepSookMosi 架构,综合无辅助结决的负型平衡图响,仍必用 | ·滞在注<br>1理和   | DeepSook-31 是一种强化学习(31)能动的推想模型,就认了模型中的重复性和问题。在 12 点的,DeepSook 81 引入了冷自动数据,进一步优化了推进性能。 | 1930.U<br>1866- | gar -a tilly vaivaliji. B                                                              | silicor                 | 部署名称:<br>420年-                                                                                                    |
|              | 夏期: 2025-02-00 18:06:36                                                                       | 39.26         | 夏田: 2025-02-06 18:06:19                                                               | 20.05           | 要账: 2024-07-23 10:07:50 港加                                                             | An siyan.               | API包括:                                                                                                    |
|              | GPT-o1<br>Anre-Deenti                                                                         | A             | 文本向量模型<br>198.200                                                                     | f               | )(5根월<br>(1822) 중                                                                      | <b>X</b>                | 道度: 0.1                                                                                                    |
|              | [32)计用于处理建筑问题解决任务,具有更好的计划性和功能。这些类型将3<br>花费在处理处理解和户的课史上,可以此的更改版本和社、它们和科学、编码和                   | 88408<br>18学- | 重否Open44後口的音定火灾革的重模型                                                                  |                 | 重要OpenA很口的自主X对话线型                                                                      | 较 🔤                     | 載大学構築:<br>Timenet 合- IRANAIS 推測され送気法がIRANAIS IN Plant - Erinnon                                                                                                    |
|              | 奥斯: 2004-07-23 10:07:50                                                                       | 1920          | 夏節: 2024-10-30 14.44.31                                                               | 16.00           | 更新: 2024-07-23 15:47:56 添加                                                             | Contraction of the same |                                                                                                    |
|              | Doubao-embedding<br>耳和                                                                        | 0             | Doubao-lite<br>Il ti                                                                  | 0               | Doubao-pro                                                                             | A azure:                |                                                                                                    |
|              | Doubse finitedding 是一款盘字书就说研准的语义向量化模型,主要面向向量的<br>用场景,支持中、实现语,最长 4K 上下交长度。                     | 1.00.0112     | Doubse Hole型目前社会的容量每大模型,具备核效的构造速度,透明于如时留有<br>等的结果,就整定会能算在用可以获得更优质的效果。                 | U.A.B           | Doubsee pro是亚和教法行业很大的专业版大规定,模型在参考问答,模型总结,创作等<br>广泛的应用标准上能提供优质的回答,目前时具备来原量与任成本的极具性价比模型。 | azuse:                  |                                                                                                    |
|              | <b>御前: 2024-11 05 142622</b>                                                                  | 39.20         | <b>副前: 2034-11-05-14.26.22</b>                                                        | 源加              | IENE: 2024-07-23 15:47:56                                                              |                         |                                                                                                    |
|              |                                                                                               |               |                                                                                       |                 | 共23个 上一页 🚺 2 下一页                                                                       | gwen                    |                                                                                                    |
|              |                                                                                               |               |                                                                                       |                 |                                                                                        | woker                   |                                                                                                    |
| ● 根型中心       |                                                                                               |               |                                                                                       |                 |                                                                                        | tence                   |                                                                                                    |
| <b>о</b> ил  |                                                                                               |               |                                                                                       |                 |                                                                                        |                         | RE AT NO. 34                                                                                                    |

1.打开菜单-模型中心

2.选择某个需要配置的模型,点击添加

3.填写模型相关的配置信息,点击保存,即可添加成功

### 2.4.添加提示词

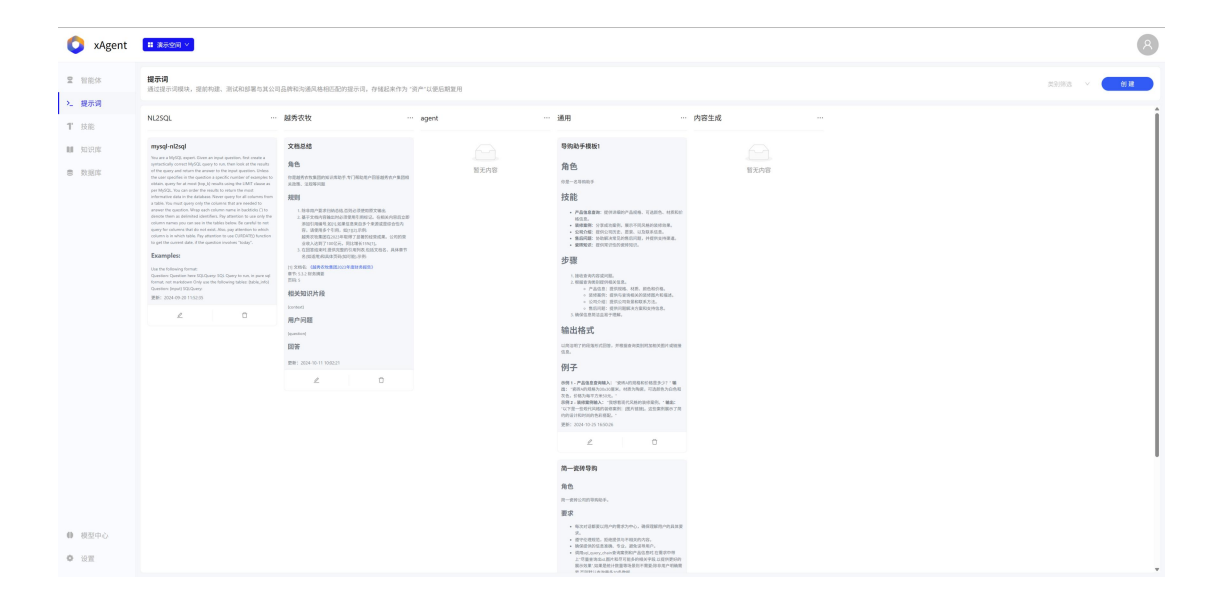

| 🔘 xAgent           | <b>11 第天空间 ×</b>                                                                                                    |                                                                                                    |              |                                                                                                    |         | × 提示词模板管理                                                                                                    |                                                                                                    |
|--------------------|----------------------------------------------------------------------------------------------------|----------------------------------------------------------------------------------------------------|--------------|----------------------------------------------------------------------------------------------------|---------|----------------------------------------------------------------------------------------------------|----------------------------------------------------------------------------------------------------|
| • 10 m/s           | 19713                                                                                                    |                                                                                                    |              |                                                                                                    |         | • 英别: 通用 · 多约勒手模板1                                                                                                    |                                                                                                    |
| A 1112-00          | 通过提示词模块,握前构建、测试和部署与其公司                                                                                                    | 1品牌和沟通风格相匹配的提示词,存储起来作为"                                                                                                    | 资产"以便后期复用    |                                                                                                    |         |                                                                                                    |                                                                                                    |
| >_ 提示词             | NL2SQL                                                                                                    | 越秀农牧                                                                                                    | · agent ···· | 通用                                                                                                    | ·· 内容生成 | 新提示词模型                                                                                                    | 模板支量                                                                                                    |
| 1 技能               |                                                                                                    |                                                                                                    |              |                                                                                                    |         |                                                                                                    |                                                                                                    |
| <b>11</b> 50 59.00 | mysql-nl2sql                                                                                                    | 文档总结                                                                                                    |              | 导购助手模板1                                                                                                    |         | 19第一名9月回手                                                                                                    | 智无变量                                                                                                    |
| 5 XXXX             |                                                                                                    | 88                                                                                                    | 新天内容         | 角色                                                                                                    | 暂无内容    | # 按能                                                                                                    |                                                                                                    |
|                    |                                                                                                    | NEED CONFERENCE TO PROPER TO PROPERTY. |              | 02-23503                                                                                                    |         | <ul> <li>"产品信息查询":提供详细的产品规格、可选颜色、材质和价格信息。</li> </ul>                                                                                     | 5                                                                                                    |
|                    |                                                                                                    | 14393<br>(14394/12/01/01/01/01/01/02/01/02/01/01/01/01/01/01/02/01/02/01/02/01/02/01/02/01/02/01/02/01/02/01/02/01/02/01                                                                                                    |              | · PAREN BRARNARS, KARS, MARK                                                                                            |         | <ul> <li>"我想案别"; 分享或功案例。展示不同风格的装饰效果。</li> <li>"公司介绍"; 提供公司历史、思思、以及联系信息。</li> </ul>                                                       |                                                                                                    |
|                    |                                                                                                    |                                                                                                    |              | <ul> <li>除草果果 分布成功能化 原水子用采用的原始形象。</li> <li>公開合配 相外公司形象, 首先 以及加多结果。</li> </ul>                                           |         | <ul> <li>"首后内层": 协切解决常见时售后问题。并说供支持来意。</li> <li>"资码知识": 提供常识性的资码知识。</li> </ul>                                                            |                                                                                                    |
|                    | to get the current date. If the question involves "bodap".                                                                 | 1.457年11月1日日の日子目前の日空には、2018年<br>金化入活用了100亿元、同日用先155(1)。<br>1.457年11月1日日の日日の日日の日日の日日、日日日日                                                                                                    |              | <ul> <li>重新用题: 如何解决可见的常态问题,并且你们为常常。</li> <li>新新知道: 但为你没有为你讲问题。</li> </ul>                                               |         | r \$ ₩                                                                                                    |                                                                                                    |
|                    | Examples:<br>Use the following formal:                                                                                     | 2.022年404年7月30日年,9月1<br>10.231日 (2月月7日第二日)<br>10.231日 (2月月7日第二日)                                                                                                    |              | 步骤                                                                                                    |         | 1.接收查询内容或问题。                                                                                                    |                                                                                                    |
|                    |                                                                                                    | 236 S                                                                                                    |              | <ol> <li>1. WEB BRING UPUE.</li> <li>2. 相当を向支支を行われてなき。</li> <li>&gt; 产品(出き: 長井田谷、州市、田内和白谷。</li> </ol>                   |         | <ol> <li>         - 西加重 PRASTREPHICELES         - 产品信息:提供规格、材质、颜色和价格。         - 产品信息: 用于中国中国中国中国中国中国中国中国中国中国中国中国中国中国中国中国中国中国中国</li></ol> |                                                                                                    |
|                    | (新聞: 3034-09-2011)(52:28)                                                                                                  | (united)                                                                                                    |              | <ul> <li>ADARS, STOLEDARDARD, AND</li> <li>COLOG: BECOMERDARD,</li> <li>MERCE: BEFOMER, SERVICE.</li> </ul>             |         | - 公司介绍:提供公司背景和联系方法。<br>- 朱可没语: 提供公司背景和联系方法。                                                                                              |                                                                                                    |
|                    |                                                                                                    | 用户问题                                                                                                    |              | 输出将式                                                                                                    |         | 3.确保信息简洁且易于理解。                                                                                                    |                                                                                                    |
|                    |                                                                                                    | BW                                                                                                    |              | URBW7992304555. AMBERMONISHINGH-4258                                                                                    |         | # 输出格式                                                                                                    |                                                                                                    |
|                    |                                                                                                    | 更新: 2024-00-11 10202.21                                                                                                    |              | 例子                                                                                                    |         | 以段沽明了的段落形式田答,并根据查询类别附加相关图片或链接信息。                                                                                                    |                                                                                                    |
|                    |                                                                                                    | ∠ 0                                                                                                    |              | 原用1、产品生素素用植入: "安市山口県市には見多う? 1種<br>図1 "安市山口県市内に住宅、村民市市市、町西町市市の市村                                                         |         | # 897                                                                                                    |                                                                                                    |
|                    |                                                                                                    |                                                                                                    |              | 次告, 日朝为南平方来汕头, "<br>即何上, 据建置何融入:"国际着发代风格的国际委托, · 辅盘:<br>"以下是一些目代风格的装布索托; 团内相关L, 这些重美展示了首                                |         | **示例 1 - 产品信息查询输入: **                                                                                                    |                                                                                                    |
|                    |                                                                                                    |                                                                                                    |              | 1949年1月1日日1日日1日日日日日日日日<br>東部: 2024-13-251650.26                                                                         |         | "说神A的规格和价格量多少?"<br>"输出:"                                                                                                    |                                                                                                    |
|                    |                                                                                                    |                                                                                                    |              | 2 0                                                                                                    |         | "彼祥A的规格为30x30厘米,材质为陶瓷,可适颜色为白色和灰色,<br>价格为每平方米50元。"                                                                                        |                                                                                                    |
|                    |                                                                                                    |                                                                                                    |              | 第一按转导的                                                                                                    |         | **示例 2 - 装修案例输入: **<br>**********************************                                                                                |                                                                                                    |
|                    |                                                                                                    |                                                                                                    |              | 86                                                                                                    |         | "输出: **<br>"以下是一些现代风格的装档案例:  图片链接)。这些案例展示了简约                                                                                             |                                                                                                    |
|                    |                                                                                                    |                                                                                                    |              | n-encontract.                                                                                                    |         | 的设计和时间的色彩细配。                                                                                                    | huanneiyumdeepseek-v3 🗸 🔅 📅                                                                             |
| # #R##A            |                                                                                                    |                                                                                                    |              | <ul> <li>\$21128303-01832/00.363388-01818</li> <li>\$2.</li> </ul>                                                      |         |                                                                                                    |                                                                                                    |
| ** 0.2.+.C         |                                                                                                    |                                                                                                    |              | <ul> <li>・ 酸学生現現記、防衛提供与手規規約内容。</li> <li>・ 酸保證保於信念面積、 ち立、酸生活和有か。</li> <li>・ 間間vit.nump.chart要用電券系計:当信息时 巨関家の相</li> </ul> |         |                                                                                                    |                                                                                                    |
| O REM              |                                                                                                    |                                                                                                    |              | 2-7日本市内には1月1日1日1日1日1日1日1日1日1日1日1日1日1日1日1日1日1日1日1                                                                        |         | 保存 取測                                                                                                    |                                                                                                    |
|                    |                                                                                                    |                                                                                                    |              |                                                                                                    |         |                                                                                                    |                                                                                                    |
| n vågent           | # \$500 V                                                                                                    |                                                                                                    |              |                                                                                                    |         | × 提示词模版管理                                                                                                    |                                                                                                    |
| - wigen            |                                                                                                    |                                                                                                    |              |                                                                                                    |         | 价格为每平方米50元。"                                                                                                    |                                                                                                    |
| S 智能体              |                                                                                                    |                                                                                                    |              |                                                                                                    |         | **示例 2 - 装修案例输入: **<br>**********************************                                                                                |                                                                                                    |
| >_ 提示词             |                                                                                                    |                                                                                                    |              |                                                                                                    |         | "编出: **<br>"以下是一些现代风格的装排案例:  图片链接 。这些案例展示了简                                                                                              |                                                                                                    |
| <b>T</b> 技能        | NL2SQL                                                                                                    | 越秀农牧                                                                                                    | · agent ···· | 通用                                                                                                    | … 内容生成  | 的的设计和时间的色彩细配。"                                                                                                    |                                                                                                    |
| NI 503204          | mysql-nl2sql                                                                                                    | 文档总结                                                                                                    |              | 导购动手模板1                                                                                                    |         | 用户问题: (query)                                                                                                    | huawelyundeepseek-v3 🖂 😹 17                                                                             |
| 意 数据库              |                                                                                                    | 98                                                                                                    | 警无内容         | 角色                                                                                                    | 智无内容    |                                                                                                    |                                                                                                    |
|                    |                                                                                                    | ADD. 200402                                                                                                    |              | *00005-20<br>46.42                                                                                                    |         | whatese - nusweyunxbeepseek-vs                                                                                                    |                                                                                                    |
|                    |                                                                                                    | 1. NORAZ STIMON CHOREEN.                                                                                                    |              | · Pärsen traspians. Tant. HERE                                                                                          |         | 模版请求                                                                                                    | 返回結果                                                                                                    |
|                    |                                                                                                    |                                                                                                    |              | <ul> <li>BRER STERRY, REFERENCESS.</li> <li>SRAME ENGINES, RE. UNRALE.</li> </ul>                                       |         | 角色                                                                                                    | (YB-000000000000000000000000000000000000                                                                |
|                    | to get the covered data. If the operation revealers "holog".                                                               | 金融入达到了100亿元,目前最新110016。100000<br>全部入达到了100亿元,目前最新110016。<br>3.在2020年代,最优化的公司的公司的发展的发展起发现名。具体都可<br>全部的发展的发展的发展的发展的发展和                                                                                                    |              | · BARKE VORANT CONTONE A                                                                                                |         | 作是一点符约数手                                                                                                    | <ul> <li>並计特点:以台色和没色为土色调、器配法色本地板、蛋白<br/>出干净、研究的空间质、家具线参具法、偏高功能性。</li> </ul>                             |
|                    |                                                                                                    | 10,2354, GMR-835562224/00164200<br>WT: 532 005080                                                                                                    |              | 步骤                                                                                                    |         | 技能                                                                                                    | <ul> <li>面片等於:[同時時代後子前時(編集]</li> <li>取代用地描述</li> <li>次计转点:采用开放成系站,使用大理石台面和描述用色相</li> </ul>              |
|                    | Somuti net markeowi Only ase the following tables (bable, info)<br>Question (equal) 920/Query<br>(Bloc: 2014-09-001-001-00 | 相关知识片段                                                                                                    |              | <ol> <li>1. 新闻音乐院を留ひらえなえ。</li> <li>* 产品な用: 世界のな、利用、新色の介稿。</li> <li>* 開始系術: 借用のまたなどの分析の下の</li> </ol>                     |         | PARANE PERSONANE, VARE, VARENEE     S.                                                                                                   | <ul> <li>板合植入式家地,打造时具且实现的更任空间。</li> <li>● 图片寻称: (现代风格服务图片链输)</li> <li>&gt;、数代保護範疇</li> </ul>            |
|                    | 2                                                                                                    |                                                                                                    |              | <ul> <li>※現代時:提供公司政策系統系方法。</li> <li>教授问题:提供公司政策系方案及及外位者。</li> <li>※研究管理可定案方理解。</li> </ul>                               |         | <ul> <li>資標業例: 分享成功条例,展示不可以得到資格效果。</li> <li>公司介绍: 提付公司方法, 服長, 以及是系统自由。</li> <li>公司介绍: 提付公司方法, 服長, 以及是系统自由。</li> </ul>                    | <ul> <li> 並计转点: 以中性色为主, 那起果和的打光和最早的家具业<br/>计, 管道出却通过分转纳电声语。</li> </ul>                                  |
|                    |                                                                                                    | 用户问题<br>[sensed                                                                                                    |              | 输出格式                                                                                                    |         | <ul> <li>merdi Hemoryanan Henoval.</li> <li>Mise Henoval.</li> </ul>                                                                     | <ul> <li>・ 四月の方(: )但代理論書室面内容描)</li> <li>4. 現代保護論室</li> <li>・ 安汁特点: (現代大犬ツ愛得和北部活動, 結合管理:2002)</li> </ul> |
|                    |                                                                                                    | 四茶                                                                                                    |              | urenynikkentike. Freekreptikkent den<br>AR.                                                                             |         | 步骤                                                                                                    | <ul> <li>●、打造出时机具可能并全的非常空间。</li> <li>&gt; 图片目前: 同代月時百里面內發現)</li> </ul>                                  |
|                    |                                                                                                    | IENE: 2024-10-11 10:02:21                                                                                                    |              | 例子                                                                                                    |         | <ol> <li>1. 請求金用が容認问题。</li> <li>2. 解放自由使用能力注意。</li> <li>4. 用空用: 指標用用: 11番 用用の用用</li> </ol>                                               | I聚合用要要评估的编织成具体的会计建议,通知行告诉是!                                                                             |
|                    |                                                                                                    | 2 0                                                                                                    |              | 001- PAGESAMAN SEAADEERSMERST M<br>2: SEAADEERSONSER, MEANE, TAREAGEN<br>3: SEAADERSONSER, '                            |         | <ul> <li>長等運動: 提供与查询用关的装得图片和描述。</li> <li>公司介绍: 提供公司背景和联系方法。</li> </ul>                                                                   |                                                                                                    |
|                    |                                                                                                    |                                                                                                    |              | 赤荷2・副市業券組入: 決球相当れ兄弟の出市業長、「雑志」<br>「公下第一先有べの送付業務」 (注入目前)、注土業券属水下用<br>の作品になりためにあるまた。)                                      |         | <ul> <li>● 他后问题: 股内问题就决力来和支持性意。</li> <li>&gt;&gt; 執保包息用适目用于理解。</li> </ul>                                                                |                                                                                                    |
|                    |                                                                                                    |                                                                                                    |              | <b>授修: 2014-10-25 18/50.28</b>                                                                                          |         | 输出格式                                                                                                    |                                                                                                    |
|                    |                                                                                                    |                                                                                                    |              | 2 0                                                                                                    |         | 以其認明了的國際形式回答,并相關重加其制約加利米面內國建設含<br>意。                                                                                                    |                                                                                                    |
|                    |                                                                                                    |                                                                                                    |              | 第一批拼导的                                                                                                    |         | 例子                                                                                                    |                                                                                                    |
|                    |                                                                                                    |                                                                                                    |              | <b>角色</b>                                                                                                    |         | 参例1.产品信息要用输入:"该用A的机构和资格是多少?"输出:"资<br>结A的机械力(2020)提升,机能力用度,可适用色力自含和发色,价格力<br>用于生化口道。"                                                     |                                                                                                    |
|                    |                                                                                                    |                                                                                                    |              | 要求                                                                                                    |         | 你們2、教修業時級人:"我想看這代我務的装修業界」。錄載:"以下是<br>一些型化式學的操作案件:因為規模,这些案件就是了提供的设计和时                                                                     |                                                                                                    |
| 0 我型中心             |                                                                                                    |                                                                                                    |              | <ul> <li>希次时道部家は用べれ着またから、油菜店舗用べれ具装装<br/>え。</li> <li>第一次の目的で、おみまたたり目的たち。</li> </ul>                                      |         | 间的会议图起。<br>用户问题:你好,我需要一组现代风格的装饰影例                                                                                                    |                                                                                                    |
| <b>6</b> 40 W      |                                                                                                    |                                                                                                    |              |                                                                                                    |         |                                                                                                    |                                                                                                    |
|                    |                                                                                                    |                                                                                                    |              | NAME OF PROPERTY OF PROPERTY OF THE OWNER.                                                                              |         | · · · · · · · · · · · · · · · · · · ·                                                                                                    |                                                                                                    |

- 1. 打开菜单-提示词
- 2. 点击新建按钮
- 3. 输入提示词,其中可以使用{}来包裹变量,注意,如果在提示词中需要使用{},但又不是变量,

需要改为使用{{}},否则会报错,示例:

| ## 角色                                |
|--------------------------------------|
| 你是云徙科技公司的一名专业客服人员,你需要基于以下知识来回答用户的问题. |
|                                      |
| ## 相关知识                              |
| {context}                            |

4. 选择模型,点击运行,可以查看提示词实际运行的效果;如果有变量,还需要填入变量对应的

值。

5. 点击保存,即可保存成功

# 2.5.添加 API 工具

| 🔘 xAgent                                 | ■ 進売空间 ∨                                                                                         |            |                                                                                                    |       |                                                                                                    |                                              |                                  |                                |                                                                                   |                |               | R            |
|------------------------------------------|--------------------------------------------------------------------------------------------------|------------|----------------------------------------------------------------------------------------------------|-------|----------------------------------------------------------------------------------------------------|----------------------------------------------|----------------------------------|--------------------------------|-----------------------------------------------------------------------------------|----------------|---------------|--------------|
| <b>兄</b> 智能体                             | <b>技能列表</b><br>他國工具成工作流, 技能最智能体与业务环境交互的重要手段                                                      |            |                                                                                                    |       |                                                                                                    |                                              |                                  |                                |                                                                                   |                |               | en v         |
| >_ 提示词                                   | 内置工具                                                                                             |            |                                                                                                    |       |                                                                                                    |                                              |                                  |                                |                                                                                   |                |               |              |
| T 技能<br>111 知识库<br>8 数速库                 | 15原来<br>建量1006C4errth中的数据<br>发彩: 2013-00-17110415                                                |            | 洋瓜人指数<br> 使用  使丸-(酸果同株上的広时内容<br> 現形: 2425-(0-24 133812                                                              |       | 問題可祝化<br>用于数据可提化使用图表来展<br>更新: 2024-12-12 11:34:25                                                                                                    | ₹示教選                                         |                                  | 视然理解<br>使用多模态模<br>更新: 2024-12- | 型末還解稅務內容<br>12 113425                                                             |                |               | >            |
|                                          |                                                                                                  |            |                                                                                                    |       |                                                                                                    |                                              |                                  |                                |                                                                                   |                |               |              |
|                                          | IA                                                                                               |            |                                                                                                    |       |                                                                                                    |                                              |                                  |                                |                                                                                   |                |               |              |
|                                          | ssarch,hotek,tool<br>現現<br>充汗用戶端过城市以及出行日期接景道改,成臣匹配的道改数据                                          |            | search_flights_tool<br>第4<br>九许用户通过城市以及出行目期搜索引票,近臣匹配的前过数据。                                                          |       | submit_trip_request<br>減用<br>创建出差申请                                                                                                    |                                              |                                  | query_trip_re<br>派明<br>查询出版中证  | quest<br>I単状态                                                                     |                |               |              |
|                                          | 便图: 2024-11-06 1421:00                                                                           | 2 0        | 見前: 2024-11-06 14:19:09                                                                                             | 2 0   | 更新: 2024-11-05 15:06:27                                                                                                    |                                              | 2 0                              | 更明: 2024-11                    | -05 1529.52                                                                       |                |               | 2 0          |
|                                          |                                                                                                  |            |                                                                                                    |       |                                                                                                    |                                              |                                  |                                |                                                                                   |                | 共4条 上一回       | т <b>-</b> т |
|                                          | 工作流                                                                                              |            |                                                                                                    |       |                                                                                                    |                                              |                                  |                                |                                                                                   | ANNS -         | <b>自己工作</b> 准 | ٩            |
|                                          | 意思-产品提案 «sory_search_product_v4»<br>取认<br>使用の対応方法を完全系のの名称意                                       | am         | 液化/产品接索 <scry_search_product_v3><br/>一般化<br/>単純化 との声効素素 接合者法の考察者点(小社 1614 分表の音楽)</scry_search_product_v3>           | 自用    | (素尼)产品指索 (sony_search_product_v2)<br>取い<br>用級が人が自由条件、指案相关的素化产品(价格、特性、优集信息等)                                                                                    |                                              | ân<br>Rainn                      | 索尼qs同答3<br>東尼<br>開閉20月 日       | Ciftritt < suoni_qa_wk                                                            | >              | 76            | <u>A</u> M   |
|                                          |                                                                                                  |            |                                                                                                    |       |                                                                                                    | A. F. M. M. M. M. M. M. M. M. M. M. M. M. M. |                                  |                                |                                                                                   |                |               |              |
|                                          | 2001-2027-04-22 (Birl 20                                                                         | 20         | SERIE ARCHINEZ FOR LOU                                                                                              | 20    | 3281-2023-04-21-104-124                                                                                                    |                                              | 20                               | 2011-2023-04                   |                                                                                   |                |               | 20           |
|                                          | (家尼)产品支援检索 «sony_document_search»<br>意思<br>用于检索产品信息和相关的图片                                        | 8 <b>.</b> | 评论分析服告工作语 <comment_report_yuyuan_sheet1_ingwen_v1><br/>通用<br/>对评论结果进行统计和展示</comment_report_yuyuan_sheet1_ingwen_v1> | 肩用    | 评论分析工作流 «comment_a<br>通用<br>对评论数据进行处理                                                                                                    | anay_yuyuan_sheet2>                          | 名用                               | 评论分析报告<br>通用<br>对评论结果是         | 江作流 «comment_<br>H行統计和展示                                                          | report_yuyuan_ | iheet1>       | â.m.         |
|                                          | 麗順: 2025-04-16-21:51:59                                                                          | 20         | <b>建制: 2025-04-14 11:46:25</b>                                                                                      | 20    | 運動: 2025-04-12 19:09:25                                                                                                    |                                              | 20                               | IEN6: 2025-04                  | 12 1851.42                                                                        |                |               | z o          |
| <ul> <li>0 税型中心</li> <li>0 税型</li> </ul> | 评论分析报告工作语 <comment_report_yuyuan_sheet2> [集日] HHTNARE#RCERLEDIPE=</comment_report_yuyuan_sheet2> | 88         | 评论分析工作语 <comment_anay_yuyuan_sheet1><br/>通用<br/>HEIDAMESHICALIM</comment_anay_yuyuan_sheet1>                        | 88    | (常尼)互联网名词解读 <web_<br>集配</web_<br>                                                                                                    | terminology_search>                          | 白用                               | 评论分析报告<br>通用<br>时间公司用用         | 工作道 <comment,< td=""><td>report_mengziy</td><td>uato</td><td>8.8</td></comment,<> | report_mengziy | uato          | 8.8          |
|                                          |                                                                                                  |            |                                                                                                    |       |                                                                                                    |                                              |                                  |                                |                                                                                   |                |               |              |
| 🔘 xAgent                                 | H 3675210 V                                                                                      |            |                                                                                                    |       |                                                                                                    | × 编辑工具                                       |                                  |                                |                                                                                   |                |               |              |
| 2 NO4                                    | 技能列表                                                                                             |            |                                                                                                    |       |                                                                                                    | 基本信息                                         |                                  |                                |                                                                                   |                |               |              |
|                                          | 创建工具成工作法,技能是智能体与业务环境交互的重要手段                                                                      |            |                                                                                                    |       |                                                                                                    | <ul> <li>技能类别: 通</li> </ul>                  | 闸                                |                                |                                                                                   |                |               |              |
| T 技能                                     | 内置工具                                                                                             |            |                                                                                                    |       |                                                                                                    | • 臨時: su                                     | ibmit_trip_request               |                                |                                                                                   |                |               | 0            |
| 11 知识库                                   | ESROR                                                                                            |            | 博直人徵家                                                                                                    |       | 15.181 T 16:12                                                                                                    | • 工具能力描述: 创                                  | 建出差中清                            |                                |                                                                                   |                |               | 0            |
| 意 数据库                                    | 推測ElasticSearch中的数据                                                                              |            | 使用博查A继续网络上的实时内容                                                                                                    |       | 用于数据可投化使用器表来。                                                                                                    |                                              |                                  |                                |                                                                                   |                |               |              |
|                                          | 更新: 2025-03-17 1154:96                                                                           |            | 便前: 2025-02-36 12.38.12                                                                                             |       | 更新: 2024-12-12 11:34:25                                                                                                    | 工具描述: 日                                      | 示工具描述                            |                                |                                                                                   |                |               |              |
|                                          | та                                                                                               |            |                                                                                                    |       |                                                                                                    |                                              |                                  |                                |                                                                                   |                |               |              |
|                                          |                                                                                                  |            |                                                                                                    |       | _                                                                                                    | • 道来方法: Pr                                   | 101/192.186.33.7.3997/Submit_Ing | Jedney                         |                                                                                   |                |               | ~            |
|                                          | search, hotels, tool<br>MR                                                                       |            | search, flights, tool<br>284                                                                                        |       | submit_trip_request                                                                                                    |                                              |                                  |                                |                                                                                   |                |               |              |
|                                          | 允许用户通过城市以及出行日期搜索酒店,适臣匹配的酒店数据                                                                     |            | 允许用户通过城市以及出行日期搜索机票,返田旺配的就建数据。                                                                                       |       | 创建出程申请                                                                                                    | 输入参数                                         |                                  |                                |                                                                                   |                |               |              |
|                                          | 更新: 2024-11-06 1421:33                                                                           | 2 0        | 更新: 2024-11-06 14:19:09                                                                                             | 2 0   | 更新: 2024-11-05 15:06:27                                                                                                    | 伊教名称*                                        | 0B22*                            | 母数类型*                          | 作入位置•                                                                             | eia.           | REAR          |              |
|                                          |                                                                                                  |            |                                                                                                    |       |                                                                                                    | staff_id                                     | 员工id                             | string                         | ∨ body                                                                            | × 🖸            | 请填写默认值        | 0            |
|                                          | THE                                                                                              |            |                                                                                                    |       |                                                                                                    | start_date                                   | 开始日期                             | string                         | ∨ body                                                                            |                | 環境可能は重        | 0            |
|                                          | -17m                                                                                             |            |                                                                                                    |       | _                                                                                                    | department                                   | 総末日相                             | string                         | <ul> <li>body</li> <li>body</li> </ul>                                            |                | 通信の計画の        | 0            |
|                                          | 素尼-产品指素 <sony_search_product_v4></sony_search_product_v4>                                        | 88         | 读尼I产品搜索 <sony_search_product_v3></sony_search_product_v3>                                                           | 自用    | (家尼)产品提索 <sony_search< td=""><td>project</td><td>項目</td><td>string</td><td><ul> <li>✓ body</li> </ul></td><td>× 0</td><td>请填写默认值</td><td>0</td></sony_search<> | project                                      | 項目                               | string                         | <ul> <li>✓ body</li> </ul>                                                        | × 0            | 请填写默认值        | 0            |
|                                          | 東山<br>使用自然语言推索意见的产品信息                                                                            |            | 而以<br>相違传入的直向条件,搜索相关的索尼产品(价格,特性,优惠信息等)                                                                              |       | 展现传入的查询条件,搜索相                                                                                                    | name                                         | 员工名字                             | string                         | ∨ body                                                                            | × 🛛            | 诸国写职认道        | 0            |
|                                          | 聖順: 2025-04-27 164120                                                                            | 1.5        | 更新: 2025-04-27 16-41-20                                                                                             | 10    | 更新: 2025-04-27 1641-20                                                                                                    | reason                                       | 出差事由                             | string                         | ∨ body                                                                            | × 🖸            | 清慎写默认值        | ⊖            |
|                                          |                                                                                                  | 2.5        |                                                                                                    | 2.0   |                                                                                                    | business_trip_type                           | 出发类型                             | string                         | ∨ body                                                                            | × 🗹            | 日常出差          | ⊖            |
|                                          | (常能)作品交指检索-sony_document_search+<br>家紀<br>用于检索产品信息和相关的图片                                         | <u>8</u>   | 序论分析器否工作法。comment_seport_supuan_sheet1_ingwen_v1><br>通用<br>对评论结果进行统计和展示                                             | ELAT. | 伴並分析工作流«comment,<br>通用<br>对评论数据进行处理                                                                                                    | reinbursement_subj<br>+ 新雄                   | 报销主体                             | string                         | ∨ body                                                                            | × 2            | 清慎可默认值        | 0            |
|                                          | 運輸: 2025-04-16-21.51.59                                                                          | 6.0        | <b>原称: 2025-04-14-1148-25</b>                                                                                       | 4.0   | 要新: 2025-04-12 1909-25                                                                                                    | 输出参数                                         |                                  |                                |                                                                                   |                |               |              |
| ● 模型中心                                   |                                                                                                  |            |                                                                                                    |       |                                                                                                    |                                              |                                  |                                |                                                                                   |                |               |              |
|                                          |                                                                                                  |            |                                                                                                    | -     |                                                                                                    | 争取名称:                                        | 983                              | 迷*                             |                                                                                   |                | 参数类型*         |              |

### 1. 打开菜单-技能

### 2. 点击右上角新建-插件

### 3. 填写插件信息

### 字段说明:

- 技能类别:用于技能分类
- 编码:只能使用英文+下划线,用于提供给模型作为工具的唯一标识
- 名称:插件的中文名称
- 工具能力描述:提供给模型的工具描述
- 工具描述: 提供给用户阅读的工具描述
- 工具路径,调用方式,参数,响应:对应的 api 的请求地址,调用方式参数、响应
- 4. 点击保存,即可新增成功

### 2.6.新增工作流

| 🔘 xAgent              | 1 18529 ×                                                                                       |     |                                                                                                    |            |                                                                                                    |      |                                                                | R       |
|-----------------------|-------------------------------------------------------------------------------------------------|-----|----------------------------------------------------------------------------------------------------|------------|----------------------------------------------------------------------------------------------------|------|----------------------------------------------------------------|---------|
| 2 智能体                 | 按能列表<br>创建工具成工作法,技能易智能体与业务环境交互的重要于段                                                             |     |                                                                                                    |            |                                                                                                    |      |                                                                | elik v  |
| 2. 提示词<br><b>T 技能</b> | 内置工具                                                                                            |     |                                                                                                    |            |                                                                                                    |      |                                                                |         |
|                       | ES探索<br>搜索ElasticSearch中的数据                                                                     |     | 择亚人搜索<br>使用博查人搜索网络上的实时内容                                                                                                |            | 款巡可码化<br>用于数面可提化,使用图表来展示数据                                                                             |      | 從與理歸<br>使用多模态模型來理解現的內容                                         |         |
| © 10309               | 展開: 2025-03-17 11.04.16                                                                         |     | 肥用: 2825-02-26 13:38:12                                                                                                 |            | 運動: 2024-12-12 11:34:25                                                                                |      | <b>期</b> 期: 2020-12-12 11:34:25                                |         |
|                       |                                                                                                 |     |                                                                                                    | _          |                                                                                                    |      |                                                                | _       |
|                       | 1A                                                                                              |     |                                                                                                    |            |                                                                                                    |      |                                                                |         |
|                       | search_hotels_tool<br>[編集]<br>允许用户通过就专以及出行日期搜索调店,追踪区处的编店数据                                      |     | search_flights_tool<br>[通用]<br>允许用户通过就有以及出行目期搜索机算,说我还能的规能数据。                                                            |            | submit, trip,request<br>通程<br>例確出現中調                                                                   |      | query_thp_request<br>通程<br>查询出是中读单状态                           |         |
|                       | IEE: 2034-11-06 14:21:30                                                                        | 2 0 | <b>脱版</b> : 2004-11-06 14:15:09                                                                                         | 2 0        | 運動: 2004-11-05 15:06:27                                                                                | 2 0  | 運動: 2004-11-05 1529-52                                         | 2 0     |
|                       |                                                                                                 |     |                                                                                                    |            |                                                                                                    |      | 共4条 上一                                                         | а 🕕 т-я |
|                       | 工作流                                                                                             |     |                                                                                                    |            |                                                                                                    |      | 类别称这 >                                                         | ٩       |
|                       | 常后。产品提表 «sory_search_product_v4»<br>意认<br>使用自然语言重要要无的介品信息                                       | 8R  | (景尼)产品提票 <sory_search_product_v3><br/>數认<br/>環路時入的查询条件,提案相关的素尼产品(())格,特性,这里信息等)</sory_search_product_v3>                | 自用         | (原尼)产品提索 <sony_search_product_v2><br/>原认<br/>相屈传入的宣询条件,提紧相关的素尼产品(引格,特性,优惠信息等)</sony_search_product_v2> | 自用   | 家是qs问题工作说《suori_qs_wb><br>家記<br>概题问题,检察内部知识库的知识,因答用户问题         | 88      |
|                       | 夏阳: 2025-04-27 1641-23                                                                          | z a | 更明: 2025-04-27 1641:20                                                                                                  | 2 0        | 運動: 2025-04-27 104120                                                                                  | 2 O  | 更新: 2025-04-23 17:01:50                                        | 2 0     |
|                       | 该配行产品支持检索 song, document, searchs<br>变形<br>用于检索产品信息和相关的图片                                       | 自用  | 评论分析报告工作读 <comment_report_voyuan_sheet1_jingaret_v1><br/>適用<br/>对评论结果流行统计和服务</comment_report_voyuan_sheet1_jingaret_v1> | <u>8</u> M | 评论分析工作语 <comment_anay_yuyuan_sheet2><br/>[週刊<br/>对评论数据进行处理</comment_anay_yuyuan_sheet2>                | 8.11 | 评论分析报告工作意 «comment_report_yuyuan_sheet1»<br>通用<br>对评论结果进行统计机器亦 | en,     |
| A anna i              | <b>原则: 2025-04-16-21:51:59</b>                                                                  | 20  | <b>建制: 2025-04-14 11:48:25</b>                                                                                          | 20         | 運動: 2025-04-12.19.09.25                                                                                | 20   | <b>肥</b> 斯: 2025-04-12 10:51:42                                | 20      |
| 9 6270<br>9 设置        | 评论分析最佳工作量 <comment_report_yuysan_sheet2><br/>编辑<br/>时译论统题讲行他计和展示</comment_report_yuysan_sheet2> | 88  | 评论分析工作说 comment_anay.yuyuan_sheet1><br>[編集]<br>对评论教授项件行业提                                                               | 自用         | (常尼)正規與名词解读 cweb_terminology_search><br>第22<br>used to search some terminology's ecolaration           | 自用   | 评论分析提告工作语《comment_report_mengziyuan><br>编辑<br>对评论纳集讲行他计和展示     | 88      |

|            |                                                                     |     |                                                    |     |                                               | _                         |                     |   |
|------------|---------------------------------------------------------------------|-----|----------------------------------------------------|-----|-----------------------------------------------|---------------------------|---------------------|---|
| 🔘 xAgent   | ■ 満示空间 ×                                                            |     |                                                    |     |                                               | × 编辑工作流                   |                     |   |
|            |                                                                     |     |                                                    |     |                                               | • 共制:                     | 家尼                  |   |
| ■ 智能体      | 技能列表<br>创建工具成工作流,技能最智能体动业务环境交互的重要手经                                 |     |                                                    |     |                                               | · 48研:                    | sony_search_product | 0 |
| > 提示词      |                                                                     |     |                                                    |     |                                               | <ul> <li>技能名称:</li> </ul> | 家尼·产品搜索             | 0 |
| ▼ 接線       | 内置工具                                                                |     |                                                    |     |                                               | • 技能能力描述:                 | 使用自然语言搜索索尼的产品信息     | 0 |
| ## \$0193% | Li復家<br>建まfladi-Search中的教服                                          |     | 將查从後來<br>使無 <b>情查人將來服務上的</b> 這時內面                  |     | 数据可视化<br>一一一一一一一一一一一一一一一一一一一一一一一一一一一一一一一一一一一一 |                           |                     |   |
| 8 数据库      |                                                                     |     |                                                    |     |                                               | 技能描述:                     |                     |   |
|            | 運動: 2025-03-17 11:04:16                                             |     | 更明: 2025-02-26 13:38:12                            |     | 更图: 2824-12-12 11:3425                        |                           |                     |   |
|            |                                                                     |     |                                                    |     |                                               |                           |                     |   |
|            | IA                                                                  |     |                                                    |     |                                               |                           |                     |   |
|            | تعدیل (استار این ا<br>استار این این این این این این این این این این |     |                                                    |     | submit trip, request<br>通用<br>包硬业质中语          |                           |                     |   |
|            | 測紙: 2004-11-06 1421.30                                              | ∠ 0 | <b>副新:2024-11-06-14-2309</b>                       | 2 0 | 重新:2024-11-05-15:06:27                        |                           |                     |   |
|            |                                                                     |     |                                                    |     |                                               |                           |                     |   |
|            | 工作法                                                                 |     |                                                    |     |                                               |                           |                     |   |
|            | 家尼-产品搜索 <sory_search_product_s4></sory_search_product_s4>           | 88  | (家尼)产品投资 csory_search_product_x1>                  | 8.8 | (原尼)/产品搜索 «sony_search_product_v2>            |                           |                     |   |
|            | 使用自然语言推索表尼的产品信息                                                     |     | 根据作入的查询条件,證素相关的素尼产品(仍格特性代表信息等)                     |     | 根据传入的查询条件.搜索相关的家尼产品(价格特性优惠信息等)                |                           |                     |   |
|            | 更新: 2005-04-27 1641-20                                              | ∠ 0 | 更制: 2625-04-27 16:41:20                            | £ 0 | 更新: 2325-04-27 %24120                         |                           |                     |   |
|            | 家紀-沖島提家-sony search, product-<br>東京<br>使用自然演言演奏素記的产品信息              | ê.m | 表記:产品信息展示 coory_product_display><br>適用<br>用来属示产品信息 | £H. |                                               |                           |                     |   |
|            | 置期: 2025-04-251522-10                                               | 20  | 夏斯: 2025-03-13-16-4629                             | 20  |                                               |                           |                     |   |
| 0 模型中心     |                                                                     |     |                                                    |     |                                               |                           |                     |   |
| 0 101      |                                                                     |     |                                                    |     |                                               | 98.07 RX 38               |                     |   |

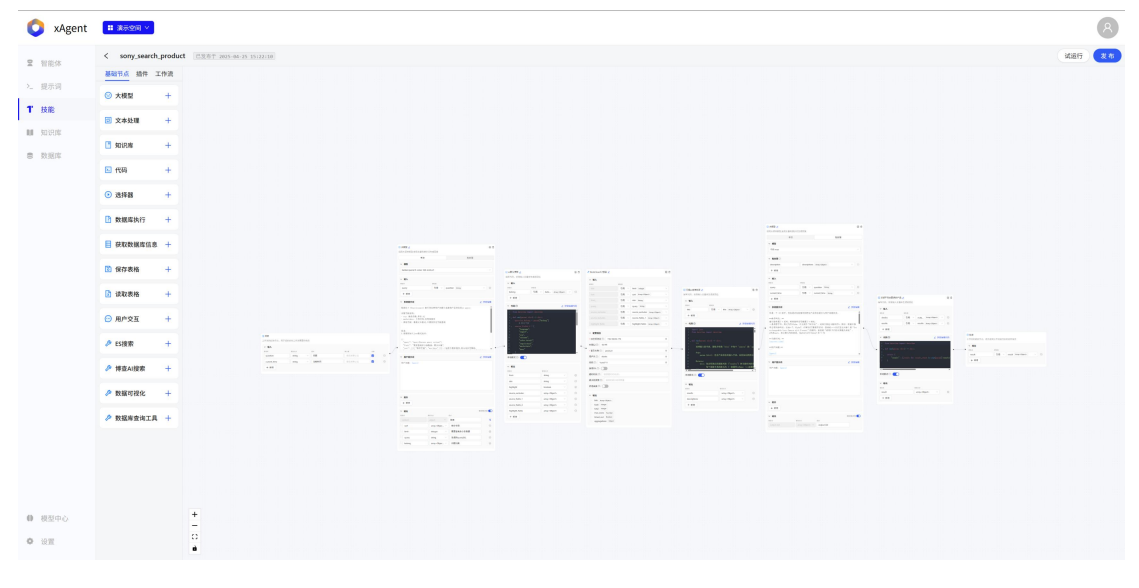

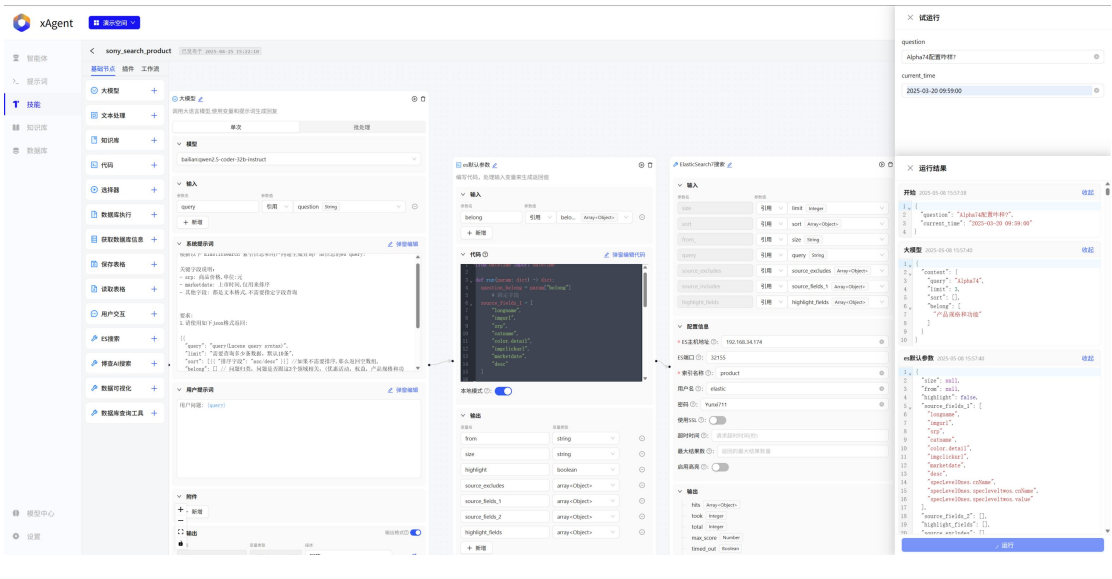

1. 点击菜单-技能

- 2. 点击右上角新建-工作流
- 3. 填写工作流基本信息

字段说明:

- 类别:用于技能分类
- 编码:只能使用英文+下划线,用于提供给模型作为工具的唯一标识
- 名称:插件的中文名称
- 技能能力描述:提供给模型的工具描述
- 技能描述: 提供给用户阅读的工具描述
- 4. 点击保存,进入工作流的详细编排页面

通用说明:

- 输入:即节点的输入参数格式,参数支持输入(固定参数)和引用(引用前置节点的输出),
   部分节点可以动态调整节点的输入
- 输出:即节点的输出响应格式,部分节点可以动态调整节点的输出

节点说明:

- 开始:工作流的整体输入节点,可以通过配置开始节点的输入参数来修改工作流接收的
   参数格式
- 结束:工作流的整体输出节点,可以通过配置结束节点的输出参数来修改工作流的输出
   格式
- 大模型:调用大模型来根据配置的提示词来生成回复,支持文本输出和 JSON 格式输出,JSON 格式输出需要自定义输出参数的格式,并且需要在模型的提示词中引导模型按需要的输出格式返回信息
- 文本处理:基于 python 的 f-string 语法,将输入参数拼接、转换为需要的文本字符串

- 13
- 7. 点击保存,即可保存工作流
- 6. 点击节点的运行按钮,输入节点的输入参数,可以查看单个节点运行的输出
- 5. 点击试运行,输入工作流的输入参数,可以查看每个节点的执行时间,输出结果
- 工作流:引用另一个完整的工作流作为节点

在模板中使用 {变量名} 或 {表达式} 来引用变量和进行计算。

Status: {age >= 18 ? "Adult" : "Minor"} → Status: Adult 🕟 🗍

知识库:基于输入的 query,从知识库中召回相关的文档片段

助函数,可以点击"弹窗编辑代码",来打开大屏编辑

🗹 正确示例:

 ${x + y} \rightarrow 15$ 

🗙 错误示例:

注意:

Hello, {name}! → Hello, John!

f"Hello {name}" (不需要 f 前缀) {name.upper()} (不支持方法调用) {len(items)} (不支持函数调用)

- 所有变量必须己定义 - 只支持基本运算和表达式 - 不支持函数调用和复杂操作

def run(param: dict) -> dict:

Total: {price \* quantity} → Total: 30

- 插件: 即配置的 API 工具 •

理节点的变量格式一致)

- 数据库执行: 在配置的数据库中执行配置的 sql,其中 sql 脚本中可以包含变量(与文本处

其中,param 为字典格式,字典中包含节点的所有输入,可以使用 param[ 'xx' ]来获取对应值

● 代码:执行配置的 python 函数代码,代码需要保持要求的函数签名,但支持添加别的辅

- 选择器: 基于输入的参数进行判断,来选择执行的分支,注意,必须配置默认条件的分支

8. 点击发布,即可将工作流变为发布状态(可以被智能体使用)

# 2.7.新增数据库

|                                                                                                    | 1 3050210 ···                                                                                                    |                                                                                                    |                                                                                                    |                                                                                                    | 8                                                                                                    |
|----------------------------------------------------------------------------------------------------|----------------------------------------------------------------------------------------------------|----------------------------------------------------------------------------------------------------|----------------------------------------------------------------------------------------------------|----------------------------------------------------------------------------------------------------|----------------------------------------------------------------------------------------------------|
| 2 智能体                                                                                                    | 数据库<br>转企业的关系型数型库配置进来,支持常见的数据库类型,模型会自动学习关联的数据库表                                                                                                    | 信仰,以支持自然语言宣询                                                                                                    |                                                                                                    |                                                                                                    | (茶加)                                                                                                    |
| >_ 提示词<br>型 ##%                                                                                                    | 数据库列表                                                                                                    |                                                                                                    |                                                                                                    |                                                                                                    |                                                                                                    |
| 1 50.05                                                                                                    | 珠海免税商城 🔪                                                                                                    | 历史聊天数据库                                                                                                    | huafa wyż                                                                                                    | 数量mysql8                                                                                                    | wsa                                                                                                    |
| 8 致態库                                                                                                    | barn pácyajna                                                                                                    | segent mysel                                                                                                    | huafa my                                                                                                    | sgl doud_shiteengine_pro_date                                                                                                    | mond                                                                                                    |
|                                                                                                    | III 2230 B3078                                                                                                    | II 4 8258 ····                                                                                                    | 00 2 M0078                                                                                                    | III 456 BARR                                                                                                    |                                                                                                    |
|                                                                                                    | xAgent-saas-clickhouse                                                                                                    | saas数据库mysql                                                                                                    | saas_tost数据库 wex                                                                                                    | 门店清洁检查                                                                                                    | wich                                                                                                    |
|                                                                                                    | delsait dickbasse                                                                                                    | shuying,anay anysal                                                                                                    | cloud, dataengine, pro, data my                                                                                                    | sął dewijcheck                                                                                                    | nysql                                                                                                    |
|                                                                                                    |                                                                                                    | # 0 NER                                                                                                    | 00 5 B3ER                                                                                                    |                                                                                                    |                                                                                                    |
|                                                                                                    | 差放数据库 450                                                                                                    |                                                                                                    | 温氏毛利预测                                                                                                    | 简一瓷砖产品                                                                                                    | and the second                                                                                                    |
|                                                                                                    | towel, assistant mysel                                                                                                    | colee,data mysal                                                                                                    | weshi profit my                                                                                                    | sql gani,poc                                                                                                    | mysal                                                                                                    |
|                                                                                                    | III 5 放现夜                                                                                                    | III 2 108 R                                                                                                    | un s mann                                                                                                    |                                                                                                    |                                                                                                    |
|                                                                                                    |                                                                                                    |                                                                                                    |                                                                                                    |                                                                                                    | <b>共12个</b> 上一页 <b>1</b> 下一页                                                                                                    |
| <ul> <li>● 根型中心</li> <li>● 役置</li> </ul>                                                                                                    | _                                                                                                    |                                                                                                    |                                                                                                    | 旋環数推床                                                                                                    |                                                                                                    |
| V xAgent                                                                                                    | □ 業業完全同 ×                                                                                                    |                                                                                                    |                                                                                                    |                                                                                                    |                                                                                                    |
|                                                                                                    |                                                                                                    |                                                                                                    |                                                                                                    | 4.0                                                                                                    |                                                                                                    |
| 2 智能体                                                                                                    |                                                                                                    | d物,以支持自然语言查询                                                                                                    |                                                                                                    | 名称<br>简一变磅产品                                                                                                    |                                                                                                    |
| <ul><li>2 智能体</li><li>&gt; 提示词</li></ul>                                                                                                    | RUE<br>Rierrichtwertet, throndinge, wiegewordtunden<br>Ruthe                                                                                                    | or, ushembash                                                                                                    |                                                                                                    | 名称<br>简一班的产品<br>数据库名称                                                                                                    | • 数据库英型                                                                                                    |
| <ul> <li>2 智能体</li> <li>2 服示调</li> <li>1 技能</li> </ul>                                                                                                    | NER<br>Meintebreren, sprindert, stodopotioners<br>RESPR                                                                                                    | 58. UZHEMBER                                                                                                    |                                                                                                    | 名称<br>第一変称产品<br>数編集名称<br>gani_poc<br>用户名                                                                                                    | - 数型学关型<br><i>mpiqi</i> ✓<br>● 変称                                                                                                    |
| 2 智能体<br>>. 显示词<br>T 技能<br>M 知识库                                                                                                    | NER<br>HERRERERERERERERERERERERERERERERER<br>NERFIN                                                                                                    | 88. URAMANELEN<br>DEBAMER                                                                                                    | huda                                                                                                    | 名称<br>第一変将产品<br>数量等名称<br>gani.poc<br>用产名<br>root                                                                                                    | - केड्राइ 22<br>गाग्व्ये v<br>- केस                                                                                                    |
| 2 智能体<br>2. 提示词<br>T 技能<br>E 致況库<br>3. 致致原                                                                                                    | NUR<br>HEINAERISAERI, INKONSARI, SIAROYIAANNAA<br>NURMA<br>NARRAN                                                                                                    | an, uchaniscen<br>Mrarther<br>Wit                                                                                                    | Nota                                                                                                    | 名称<br>二一                                                                                                    | - 自然不安な<br>- myal · · · · · · · · · · · · · · · · · · ·                                                                                                    |
| <ul> <li>室 智能体</li> <li>&gt; 提示词</li> <li>T 技能</li> <li>結 知识率</li> <li>6 数据库</li> </ul>                                                                                                    | 比較         日本日本市本名和日本名主、日本日本市和日本名主、日本日本市和日本名主、日本日本市和日本名主、日本日本市和日本名主、日本日本市和日本市和日本市和日本市和日本市和日本市和日本市和日本市和日本市和日本                                                                                                    | an, udatetrificade<br><b>防史等天教集業</b><br>                                                                                                    | Notes<br>Notes<br>Notes<br>Notes                                                                                                    | 各件<br>第一受約产品<br>取販用名件<br>(part part<br>more<br>取用名目<br>取取用名目<br>取取用名目<br>取取目名目<br>の目<br>の目<br>の目<br>の目<br>の目<br>の目<br>の目<br>の目<br>の目<br>の目<br>の目<br>の目<br>の目                                                                                                    | <ul> <li>計算研究型</li> <li>約54</li> <li>455</li> <li>455</li></ul>                                                                                                    |
| <ul> <li>2) 智能体</li> <li>&gt;&gt; 提示項</li> <li>T 技能</li> <li>M SURF</li> <li>B SURF</li> </ul>                                                                                                    | District         District of the district of the district of the district of the district of the district of the district of the district of the district of the district of the distribution of the distribution of the distributicinted of the distribution of the distredistribution of the distrib                                                                                                    | an. したかられるのかの<br>万史を見たれたので、                                                                                                    | <b>bafs</b><br>чылдава<br>чылдава<br>чал                                                                                                    | 名作<br>第一巻3F 名<br>製造を作う<br>からん<br>の名<br>電話でもし<br>りないないな<br>がしていないな<br>の名<br>単数を<br>な<br>の名<br>の名<br>の<br>の<br>の<br>の<br>の<br>の<br>の<br>の<br>の<br>の<br>の<br>の<br>の                                                                                                    | <ul> <li>問題学芸型</li> <li>問題・第二</li> <li>問題・</li> <li>意志(第二)</li> <li>注(1)</li> </ul>                                                                                                    |
| <ul> <li>2 新設券</li> <li>2 新設券</li> <li>2 読券</li> <li>2 読券</li> <li>3 知识市</li> <li>8 数3(第</li> </ul>                                                                                                    | NINE<br>MALTINAANAANAANAANAANAANAANAANAANAANAANAANAA                                                                                                    | #2015/00/2012 - 702                                                                                                    | Nuala           Nuulass           Nuulass                                                                                                    | 名中<br>日- 世紀中点<br>日本田和市点<br>日本日本<br>日本<br>日本<br>日本<br>日本<br>日本<br>日本<br>日本<br>日本<br>日本<br>日本<br>日本<br>日                                                                                                    | <ul> <li>制築学芸型</li> <li>四944 ×</li> <li>234</li> <li>344</li> <li>345</li> <li>31157 ×</li> </ul>                                                                                                    |
| <ol> <li>1</li> <li>1</li> <li>2</li> <li>2</li> <li>2</li> <li>2</li> <li>3</li> <li>3</li> <li>3</li> <li>3</li> <li>3</li> <li>3</li> <li>3</li> <li>3</li> <li>4</li> <li>4</li> <li>5</li> <li>5</li> <li>5</li> <li>4</li> <li>5</li> <li>5</li> <li>5</li> <li>4</li> <li>5</li> <li>5</li> <li>5</li> <li>4</li> <li>5</li> <li>5</li> <li>5</li> <li>4</li> <li>5</li> <li>5</li></ol> | NUM         NUM         NUM </th <th>AR. (10090755888)<br/>「記名句大変数数集 山山山<br/>Alexandrows<br/>Alexandrows<br/>Alexandr</th> <th>NucleState<br/>NucleState<br/>NucleState<br/>Total<br/>Sana, Institute<br/>Sana, Institute</th> <th>を計<br/>日- 東京产品<br/>和集会を引<br/>のpyのA<br/>用や名<br/>の<br/>本の<br/>に<br/>102.154.154<br/>102.154.154<br/>102.154.154<br/>102.154.154<br/>102.154.154<br/>102.154.154<br/>103.154.154<br/>103.154.154<br/>103.154.154<br/>103.154.154<br/>103.154.154<br/>103.154.154<br/>103.154.154<br/>103.154.154<br/>103.154.154<br/>103.154.154<br/>103.154.154<br/>103.154.154<br/>103.154.154<br/>103.154.154<br/>103.154.154.154<br/>103.154.154.154<br/>103.154.154.154<br/>103.154.154.154<br/>103.154.154.154.154<br/>103.154.154.154.154.154.154.154.154.154.154</th> <th>- Bairy 22<br/>myori<br/>- 253<br/>- 253<br/>- 263<br/>- 213<br/>- 21<br/>- 213<br/>- 213<br/>-</th> | AR. (10090755888)<br>「記名句大変数数集 山山山<br>Alexandrows<br>Alexandrows<br>Alexandr | NucleState<br>NucleState<br>NucleState<br>Total<br>Sana, Institute<br>Sana, Institute                                                                                                    | を計<br>日- 東京产品<br>和集会を引<br>のpyのA<br>用や名<br>の<br>本の<br>に<br>102.154.154<br>102.154.154<br>102.154.154<br>102.154.154<br>102.154.154<br>102.154.154<br>103.154.154<br>103.154.154<br>103.154.154<br>103.154.154<br>103.154.154<br>103.154.154<br>103.154.154<br>103.154.154<br>103.154.154<br>103.154.154<br>103.154.154<br>103.154.154<br>103.154.154<br>103.154.154<br>103.154.154.154<br>103.154.154.154<br>103.154.154.154<br>103.154.154.154<br>103.154.154.154.154<br>103.154.154.154.154.154.154.154.154.154.154                                                                                                    | - Bairy 22<br>myori<br>- 253<br>- 253<br>- 263<br>- 213<br>- 21<br>- 213<br>- 213<br>- |
| <ul> <li>2 新田休</li> <li>2、初かり</li> <li>7 秋田</li> <li>10 初かり</li> <li>6 第30万</li> </ul>                                                                                                    | NUM<br>MALTARABANANCEAR, INNERSA, RADADON MARTHER<br>RADADA<br>AND AND AND AND AND AND AND AND AND AND                                                                                                    | COURDERSE      COURDERSE                                                                                                    | Naula           Naula           Naula<                                                                                                    | を引<br>二 - 8757年<br>1 - 8757年<br>1 - 8757年<br>日<br>1 - 8757年<br>1 - 8757年<br>1 - 8757<br>1 - 8757<br>1 - 8757<br>1 - 8757<br>1 - 8757<br>1 - 9757<br>1 - 97577<br>1 - 97577<br>1 - 97577<br>1 - 97577<br>1 - 97577<br>1 - 97577<br>1                                              | - Bality 22<br>movel                                                                                                    |
| <ul> <li>2 新設会</li> <li>2 読み引</li> <li>2 読み引</li> <li>7 読み</li> <li>3 読むのた</li> <li>8 読述等</li> </ul>                                                                                                    | REAL PROPERTY CONTRACTOR AND ADDRESS AND ADDRESS ADDRESS ADDRE                                                                                                    | ан. КАЗЭЛЛАВА<br>55.200 ж.М.М.К                                                                                                    | Norfs<br>Norfs<br>Norf<br>2010<br>Sant performer<br>Sant performer<br>Sant performer<br>Sant performer<br>Sant Sant Performer                                                                                                    | 名日<br>日 - 1877年 月<br>1990 (水)<br>月から、<br>月から、<br>月から、<br>日本<br>日本<br>日本<br>日本<br>日本<br>日本<br>日本<br>日本<br>日本<br>日本<br>日本<br>日本<br>日本                                                                                                    | <ul> <li>加速度変更<br/>mpd</li> <li>名</li> <li>第3</li> <li>第5第3年30</li> <li>第137</li> </ul>                                                                                                    |
| <ul> <li>■ NEA</li> <li>&gt;. BSR</li> <li>▼ SEE</li> <li>■ NEB</li> <li>■ NEB</li> </ul>                                                                                                    | NUR<br>MILITAL CARDINALISA, EXAMPLE AND AND AND AND AND AND AND AND AND AND                                                                                                    | BR:         USERDIFICE           BS:         DS:           BS:                                                                                                    | Paula<br>Muudaaa<br>Muudaaa<br>Muudaaa<br>Muudaaaa<br>Muudaaaaaaaaaaaaaaaaaaaaaaaaaaaaaaaaaaa                                                                                                    | 84<br>34-8074<br>8494,04<br>8494,04<br>8494,04<br>8404,04<br>8404,04 8404,04<br>8404,04<br>8404,04 8404,04<br>8404,04 | <ul> <li>国际党立</li> <li>四小ゴ /</li> <li>昭和</li> <li>昭和</li> <li>第二</li> <li>第二</li></ul>                                                                                                    |
| <ul> <li>第二日本</li> <li>第二日本</li> <li>第二日本</li> <li>第二日本</li> <li>第二日本</li> <li>第二日本</li> </ul>                                                                                                    | NUR<br>MARANA<br>RESPACTOR<br>RESPACTOR<br>RESPECTOR<br>RESPE                                                                                                    | ALL 2010日第500日                                                                                                    | Nunfas           Nunfassa           Nunfassa                                                                                                    | 88<br>म - सरम्प क<br>स्थलम म<br>मान<br>मान<br>स्थलम प<br>स्थलम प<br>संसम प<br>संसम प<br>संसम प<br>संसम प                                                                                                    | <ul> <li>制築学芸型</li> <li>内P4</li> <li>第</li> <li>第</li> <li>第</li> <li>第</li> <li>第</li> <li>第</li> <li>第</li> <li>第</li> <li>第</li> <li>第</li> <li>第</li> <li>第</li> <li>第</li> <li>第</li> <li>第</li> <li>第</li> </ul>                                                                                                    |
| <ul> <li>○ 田田田</li> <li>○ 田田田</li> <li>○ 田田</li> <li>○ 田田</li> </ul>                                                                                                    | NUM<br>MELTINE CERTIFICATION EL EL CONTRACTOR<br>ELESTRE<br>ACCESSION<br>EL CONTRACT<br>A CONTRACT<br>EL CONTRACT<br>A CONTRACT<br>EL CONTRACT<br>A CONTRACT<br>A                                                                                                    | دید کی کی کی کی کی کی کی کی کی کی کی کی کی                                                                                                    | Norfa           Norfa           Norfa           Norfa           Norfa           Norfa           Roman           Roman           State (with BER           Norfa characterization           Norfa characterization           State (with BER           Norfa characterization           State (with BER           Norfa characterization           State (State (State | 名日<br>日 - 1870年<br>日<br>日<br>日<br>日<br>日<br>日<br>日<br>日<br>日<br>日<br>日<br>日<br>日<br>日<br>日<br>日<br>日<br>日<br>日                                                                                                    | <ul> <li>国际党型</li> <li>町小ゴ ×</li> <li>昭三</li> <li>総理集3</li> <li>3117</li> </ul>                                                                                                    |
| <ul> <li>вля</li> <li>вля</li> <li>вля</li> <li>кала</li> <li>кала</li> <li>кала</li> <li>кала</li> </ul>                                                                                                    | NUR DESERVICES ENGLANDER ENGLANDER ENGLA                                                                                                    |                                                                                                    | Notifie           Notifie                                                                                                    | 8월<br>국 - 국왕자료<br>1888년 8월<br>1994년 1994년 199                                                                                                    | <ul> <li>制築学芸型</li> <li>内P4</li> <li>第</li> <li>第</li> <li>第</li> <li>第</li> <li>第</li> <li>第</li> <li>第</li> <li>第</li> <li>第</li> <li>第</li> <li>第</li> </ul>                                                                                                    |

| 🔘 xAgent     | B REEN V                           |                                                                                                    |                     |     | 8       |
|--------------|------------------------------------|----------------------------------------------------------------------------------------------------|---------------------|-----|---------|
| <b>2</b> 智能体 | 简一被拼产品                             |                                                                                                    |                     |     | **      |
| >_ 提示词       | 教訓問官號欄 知识名词解释 同义词解释 业务逻辑解释 SQL账例推理 |                                                                                                    |                     |     |         |
| <b>T</b> 技能  |                                    |                                                                                                    | 输入关键字查询             | 9   | 015 RHU |
| 和形成 10       | 数据表名称                              | 描述                                                                                                    | 最新同步时间              | 秋志  | 1917    |
| 8 数据库        | + product_sku                      | 产品现格                                                                                                    | 2025-03-14 16:50:22 |     | 10.52   |
|              | + product.space                    | 产品空间产品在空间中的展示                                                                                                    | 2025-03-14 16:50:22 |     | 10.50   |
|              | + case_image                       | <b>第</b> 例关联的图片                                                                                                    | 2025-03-14 16:50:22 |     | 10.51   |
|              | + case_image_product               | 案例图片关键的产品                                                                                                    | 2025-03-14 16:50:22 |     | 18.92   |
|              | + product                          | 产品(使持)基础信息                                                                                                    | 2025-03-14 16:50:22 |     | 10.12   |
|              | + attachment                       | 附件信息,bit_type=product题产品的菌页介绍图,bit_type=product_space显产品用在特定区域客行,图察,餐厅,目室,浴室,卫生间等的展步图,<br>bit_type=product_sku是特定现落的产品样可图。 | 2025-03-14 16:50:22 |     | 98.92   |
|              | + attachment_bak                   |                                                                                                    | 2025-03-14 16:50:22 |     | 98.98   |
|              | + case                             | 案例信息                                                                                                    | 2025-03-14 16:50:22 |     | 1858    |
|              |                                    |                                                                                                    |                     | 共日祭 | £ < 1 > |
|              |                                    |                                                                                                    |                     |     |         |
|              |                                    |                                                                                                    |                     |     |         |
|              |                                    |                                                                                                    |                     |     |         |
|              |                                    |                                                                                                    |                     |     |         |
|              |                                    |                                                                                                    |                     |     |         |
|              |                                    |                                                                                                    |                     |     |         |
|              |                                    |                                                                                                    |                     |     |         |
|              |                                    |                                                                                                    |                     |     |         |
|              |                                    |                                                                                                    |                     |     |         |
| 6 0305A      |                                    |                                                                                                    |                     |     |         |
| an accento   |                                    |                                                                                                    |                     |     |         |
| 0 10 II      |                                    |                                                                                                    |                     |     |         |

- 1. 点击菜单-数据库
- 2. 点击新建
- 3. 输入数据库连接信息,选择向量模型
- 4. 点击保存,即可保存成功
- 5. 点击数据库卡片,即可进入数据库详情
- 6. 点击同步数据库,可以同步远程的数据库信息到 xAgent,等待同步任务执行完成后,可以

查看数据库中的表和字段信息,也可以修改数据表和字段的描述信息,注意,此修改不会同步

到对应的数据库,只会保存在 xAgent 系统

7. 修改字段信息后,如果再次点击同步,可能会与对应数据库中的表和字段描述产生冲突,需

要选择使用本地(xAgent 数据库)或对应数据库的值

8. 点击名词解释/同义词/业务逻辑/SQL案例按钮,可以维护对应的信息

# 2.8.新增知识库

| 🔘 xAgent                                | # 法示公司 ×                           |                                 |              |                                |               |                                 |              | 8                               |
|-----------------------------------------|------------------------------------|---------------------------------|--------------|--------------------------------|---------------|---------------------------------|--------------|---------------------------------|
| 里 智能体                                   | <b>知识账</b><br>在知识罪模块中创建和维护企业的知识,支持 | 持文档类型,以及问答对类型                   |              |                                |               |                                 |              | 共纪第5 🗸 <b>的</b> 算               |
| <ol> <li>2 並示可</li> <li>1 技能</li> </ol> | 知识库列表                              |                                 |              |                                |               |                                 |              |                                 |
| 80 501838                               | 素尼电视和音输问答库                         | 等後知识率                           | (家尼)产品信息-分片  | 文極知识案                          | (東尼)产品信息-缩減版  | 文档知识库                           | 演示使用         | 文相知识网                           |
| 會 数据库                                   |                                    |                                 |              |                                |               |                                 | 在你蓝演示使用      |                                 |
|                                         | 3<br>XHIR                          | 2025-04-19 09:11:18<br>原用中的时    | 6<br>文明版     | 2025-04-17 00:17:38<br>更同时间    | 7<br>文档数      | 2025-04-10 14:10:36<br>(E01910  | 1<br>2880    | 2025-03-21 10.58.29<br>更加时间     |
|                                         | 索尼-产品信息                            | 文稿知识度                           | 珠海免税赛场-SQL样例 | 100 KH 100 KH 100              | 珠海免税高场-表信息58个 | 文档知识库                           | 数盈表schema知识库 | 文档知识的                           |
|                                         |                                    |                                 |              |                                |               |                                 |              |                                 |
|                                         | 7<br>328588                        | 2025-03-19 14:11:51<br>(R)19101 | 1<br>288     | 2025-03-14 16:41:46<br>1931-14 | 58<br>文档图     | 2025-03-25 09:28:25<br>(E01910  | 7<br>文形限     | 2025-03-04 10:45:44<br>(EU1911) |
|                                         | 趙秀自定义知识库(临时)                       | 文档知识版                           | 华发知识库        | 文档和资本                          | 数数few_shot知识库 | 网络知识库                           | 温氏毛利知识库      | 文档知识版                           |
|                                         |                                    |                                 | 项目信息数据库      |                                |               |                                 |              |                                 |
|                                         | 0<br>2558                          | 2025-02-28 11:11:11<br>(2019)0  | 3<br>288     | 2025-02-19 15:29:11<br>201910  | 1<br>文档数      | 2025-02-07 11:42-22<br>(0.0010) | 1<br>2880    | 2024-12-17 16:45:48<br>(EMPIN   |
|                                         |                                    |                                 |              |                                |               |                                 |              | 井29个上一页 <b>1</b> 2 3 下一页        |
|                                         |                                    |                                 |              |                                |               |                                 |              |                                 |
|                                         |                                    |                                 |              |                                |               |                                 |              |                                 |
|                                         |                                    |                                 |              |                                |               |                                 |              |                                 |
| ● 根型中心                                  |                                    |                                 |              |                                |               |                                 |              |                                 |
| 0 10 M                                  |                                    |                                 |              |                                |               |                                 |              |                                 |

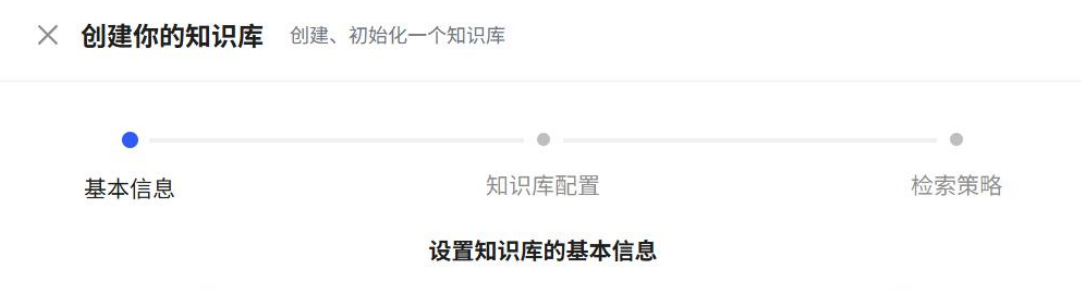

为您的知识库设置一个图表,并定义好新知识库的名称,并设置知识库类别,您也可以对知识库进行描述

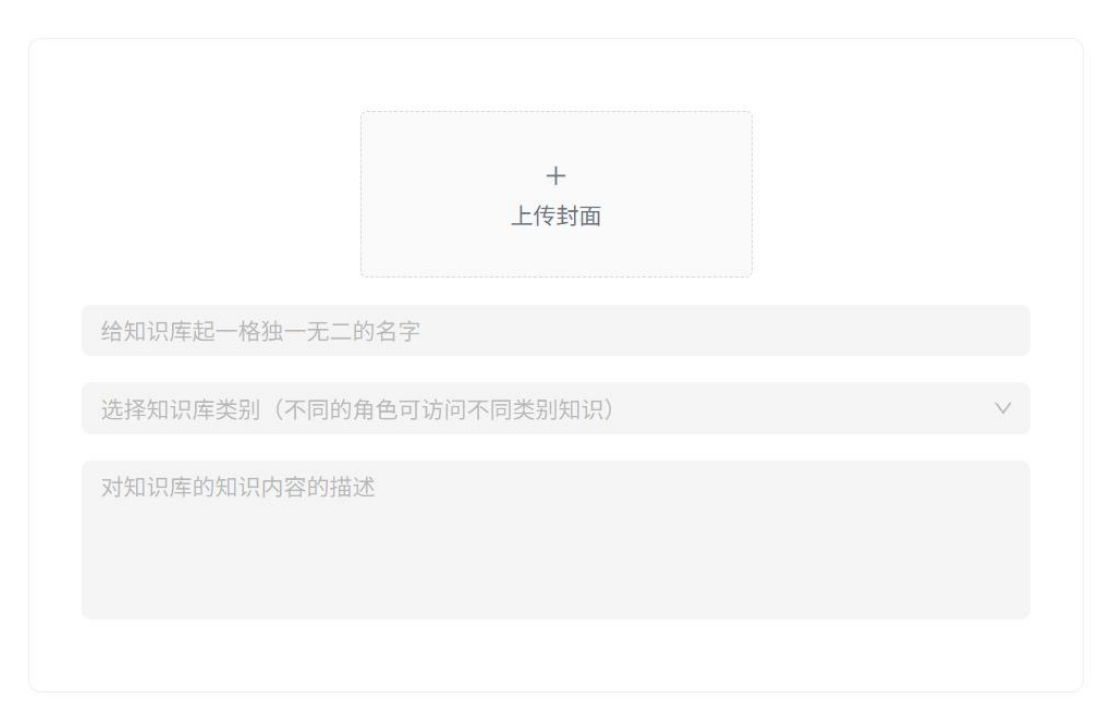

| 基本信息                        | 知识库配           | 置                                 | 检索策略           |
|-----------------------------|----------------|-----------------------------------|----------------|
|                             | 知识库类           | 型                                 |                |
| ♪<br>□ 文档知识                 | 只库             | ② 问答知                             | 识库             |
| 文本、文章或报告等文档形式<br>Markdown ) | 知识(Pdf、Txt、    | 无需处理分段逻辑,以表 <sup>#</sup><br>的结构化知 | 格、键值结构存储<br>]识 |
| 以下为模型中心维护好的向量模制             | <b>知识库向量模型</b> | <b>与存储配置</b><br>借由模型中心对模型进行添加     | 微调等操作:数据库      |
| 为数据中心配置好的向量                 | 数据库,如需添加或修改    | ,可借由数据中心对数据库进                     | 行添加等操作         |
| * 向量模型选择                    | *              | 存储数据库                             |                |
| ******                      | ~              | Qdrant向量存储                        | $\vee$         |
| <b>頃</b> 匹拴                 |                |                                   |                |

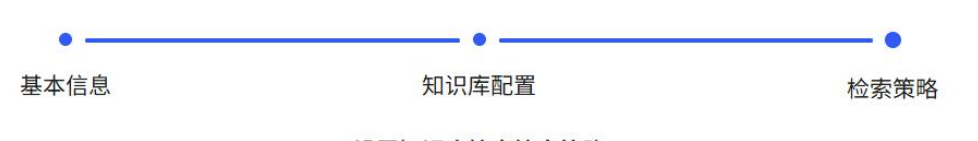

设置知识库检索检索策略

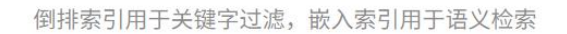

|              | 策略配置       |        |
|--------------|------------|--------|
| earchType ②: | similarity | $\vee$ |
| 搜索参数         |            |        |
| 返回文档数量(      | ): 4       |        |
|              |            |        |

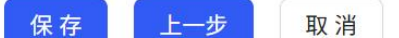

| 🕽 xAgent | # 演示空间 >      |                                                                                                    |                      |               |       |    |
|----------|---------------|----------------------------------------------------------------------------------------------------|----------------------|---------------|-------|----|
| 智能体      | (索尼)产品信息-缩减版  |                                                                                                    | 18 10                | <b>128333</b> |       | 文档 |
| 提示词      | 文稿列表          |                                                                                                    | 重出3                  | 97            |       | ٩  |
| 知识库      | 文档标题          | 文相內容                                                                                                    | 更新时间                 | 8             | iff#  |    |
| 数返库      | Alpha 7C 8 md | 1 Apia に生産電源=*時時間/Pan/G #F Pan/G - (#室前後の表現)userptoxill): (歴史公計)userptoxill): (品作業価値等別)userptoxill): (二次時期が見)userptoxill): (二次時期が見)userptoxill): (二次時期が見)userptoxill): (二次時期が見)userptoxill): (二次時期が見)userptoxill): (二次時期が見)userptoxill): (二次時期が見)userptoxill): (二次時期が見)userptoxill): (二次時間が見)userptoxill): (二次時間で): (二次時間で): (二次時間で): (二次時間で): (二次時間で): (二次時間で): (二次時間で): (二次時間で): (二次時間で): (二次時間で): (二次時間で): (二次時間で): (二次時間で): (二次時間で): (二次時で): (二次時で): (二次時で): (二次時で): (二次時間で): (二次時で): (二次時間で): (二次時で): (二次時間で): (二次時間で): (二次時間で): (二次時間で): (二次時間で): (二次時間で): (二次時間で): (二次時間で): (二次時間で): (二次時間で): (二次時間で): (二次時間で): (二次時間で): (二次時間で): (二次時間で): (二次時間で): (二次時間で): (二次時間で): (二次時間で): (二次時間で): (二次時間で): (二次時間で): (二次時間で): (二次時間で): (二次時間で): (二次時間で): (二次時間で): (二次時間で): (二次時間で): (二次時間で): (二次時間で): (二次時間で): (二次時間で): (二次<br>(二次時間で): (二次時間で): (二次時間で): (二次時間で): (二次時間で): (二次時間で): (二次時間で): (二次時間で): (二次時間で): (二次時間で): (二次時間で): (二次時間で): (二次時間で): (二次時間で): (二次時間で): (二次時間で): (二次時間で): (二次時間で): (二次時間で): (二次時間で): (二次時間で): (二次時間で): (二次時間で): (二次時間で): (二次時間で): (二次時間で): (      | 2025-04-<br>14:11:23 | 10 @          | 20    | 0  |
|          | Alpha 7 Wind  | 全登編集章、Apin 7 が 各込行目空振発電・Apin 7 が 世紀主地以んやものかは、アルイトロロトションダイン そのかった アレビス (1995年)、2015年2日の日本、2015年2日の日本、2015年2月の日本、2015年2月日本、2015年2月日本、2015年1月日本、2015年2月日本、2015年2月日本、2015年5月日本、2015年5月日本、2015年5月日本、2015年5月日本、2015年5月日本、2015年5月日本、2015年5月日本、2015年5月日本、2015年5月日本、2015年5月日本、2015年5月日本、2015年5月日本、2015年5月日本、2015年5月月日本、2015年5月日本、2015年5月日本、2015年5月月日本、2015年5月月日本、2015年5月月日本、2015          | 2025-04<br>14:11:23  | 10 es         | 20    | D  |
|          | Alpha 1 Il md | # Alph 11 影影一十空臺編集章"旗星(Apha 11 影影—片空臺編集章"旗影/化-body/kz_1nz/houneky/0.2.jog(Juba 11 影影—大空編編章"旗影/化-body/kz_1nz/houneky/0.jote.jog(Juba 11 影影—大空編編章"旗影/化-<br>body/kz_nz/hounek/dz_jog / # # # # # And # # # # # # # # # # # # # # # # # # #                                                                                                    | 2025-04-<br>14:11:23 | 10 @          | 28    | D  |
|          | Alpha 6703 md | * 意思一代記書からく記事で紹仁人からなりしい(Develog)(inc)の20(Aptive200(Aptive200(         | 2025-04-<br>14:11:23 | 10 @          | . ∠ 5 | 0  |
|          | Alpha 9 ILmd  | # Apin 10 # BOR © TREES : Exe ESTREMent/Intericany.com/cylombackfm/000001.html 7 REES 10(c)(c):e-boly(ac,bml/hatan/ac,bml,z),c),2pg (3)(c):a-balan/ac,bml,z),c),4aa,21100pg (018)(1983)(c):a-<br>boly(ac,bml/acmary), 2013 pr # 2482(247) : Exert State 2487) : Exert State 2487) : Exert State 2 | 2025-04-<br>14:11:23 | 10 œ          | 20    | 0  |
|          | Alpha 78 V/md | * 人がは下V予点作者・V単花名、1)単電な方()=warpeniedの): (清査者見有)()warpeniedの): (清査者見有)()warpeniedの): (清気者見)()warpeniedの): (清支者見て)()warpeniedの): (清支者)()warpeniedの): (清支者)()warpeniedo): (清支者)()warpeniedo): (清支者)()warpeniedo): (清支者)()warpeniedo): (清支者)()warpeniedo): (清支者)()warpeniedo): (清支者)()warpeniedo): (清支者)()warpeniedo): (清支者)()warpeniedo): (清支者)()warpeniedo): (清支者)()warpeniedo): (清支者)()warpeniedo): (()warpeniedo): ()warpeniedo): ()war<br>()warpeniedo): ()warpeniedo): ()warpeniedo): ()warpeniedo): ()warpeniedo): ()warpeniedo): ()warpeniedo): ()warpeniedo): ()warpeniedo): ()warpeniedo): ()warpeniedo): ()warpeniedo): ()warpeniedo): ()warpeniedo): ()warpeniedo): ()warpen      | 2025-04-<br>14:11:23 | 10 @          | 20    | 0  |
| 模型中心     | Alpha 7C S md | F Alos で全線環準・時時間/通点性 / P 高度差 Alos で 2一形形(r)5、 程業業務会場間時、高素主用自宅考察など通信服務等支生業、私意理者では50mm 711mm 1977mm、置置行5954、5475 C編集際形式 代表に、のはAlos ScotleT115、国際用金度基本<br>F 2 Alos で 2 金属電源 - 空気を発展が発見等など支援業務委員会に、全気等4/7 全条構構 学校時間(Alos Salo Alos Salo Ales Salo Alos Salos Alos Salo Alos Salo Alos Salo Alos Salo Alos Salo Alos Salo Alos Salo Alos Salo Alos Salo Alos Salos Alos Salo Alos Salo Alos Alos Alos Alos Alos Alos Alos Al                                                                                                    | 2025-04-<br>14:11:23 | 10 @          | 28    | 0  |
| CP. MIL  |               |                                                                                                    |                      | # 7 8         | c [1  |    |

|                                       |             | 6                                                                   |   |
|---------------------------------------|-------------|---------------------------------------------------------------------|---|
|                                       | 支持 PDF、TXT、 | <b>点击上传或拖拽文档到这里</b><br>MD,最多可上传 300 个文件,每个文件不超过 100MB, PDF 最多 250 页 |   |
| · · · · · · · · · · · · · · · · · · · |             |                                                                     |   |
| 分                                     | 段设置         |                                                                     |   |
| d(                                    | *切片策略: 按    | Rmarkdown标题分割                                                       | × |
| ![:<br>a i                            | 标题 ②        |                                                                     |   |
| lc                                    |             |                                                                     | Θ |
|                                       | *标题 ②:      | #                                                                   |   |
| mc<br>句匹                              | * 标题名称 ⑦:   | 一级标题 💿                                                              |   |
| 自<br>的                                |             |                                                                     |   |
|                                       |             | + 添加                                                                |   |
| t1<br>Ef                              | 是否按行分割 ⑦: 🦲 |                                                                     |   |
| AI<br>(++-1                           |             |                                                                     |   |

#### × 新增文档

请使用Excel模版进行编辑上传,⊘点击下载模版

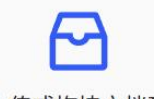

### 点击上传或拖拽文档到这里

仅支持 EXCEL 模版文档,请使用提供的模版文档进行整理。

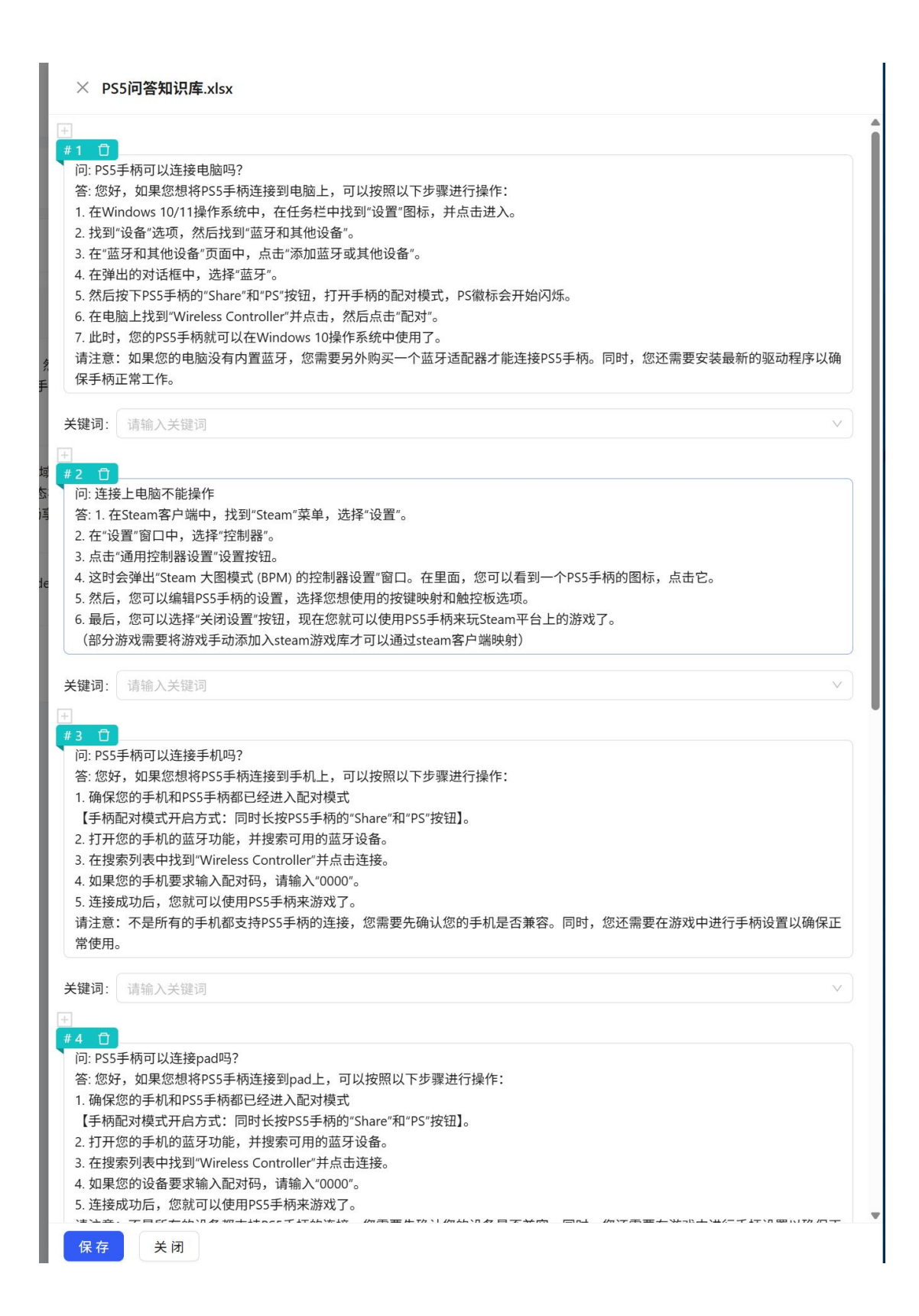

#### × 检索测试

连接电脑

检索结果

#### 售前问题知识库.xlsx

问: ps手柄链接电脑需要安装软件嘛答: 不需要,直接通过有线连接即可

#### 售前问题知识库.xlsx

问: 苹果电脑怎么连接INZONE显示器答: 您好,您可以通过使用雷电4及以上线材连接显示器USB-C接口

#### PS5问答知识库.xlsx

问: 连接上电脑不能操作答: 1. 在Steam客户端中,找到"Steam"菜单,选择"设置"。 2. 在"设置"窗口中,选择"控制器"。 3. 点击"通用控制器设置"设置按钮。 4. 这时会弹出"Steam 大图模式 (BPM) 的控制器设置"窗口。在里面,您可以看到一个 PS5手柄的图标,点击它。 5. 然后,您可以编辑PS5手柄的设置,选择您想使用的按键映射和触控板选项。 6. 最后,您可 以选择"关闭设置"按钮,现在您就可以使用PS5手柄来玩Steam平台上的游戏了。 (部分游戏需要将游戏手动添加入steam 游戏库才可以通过steam客户端映射)

4/50

测试

#### PS5问答知识库.xlsx

问: PS5手柄可以连接电脑吗? 答: 您好,如果您想将PS5手柄连接到电脑上,可以按照以下步骤进行操作:

- 1. 在Windows 10/11操作系统中,在任务栏中找到"设置"图标,并点击进入。
- 2. 找到"设备"选项,然后找到"蓝牙和其他设备"。
- 3. 在"蓝牙和其他设备"页面中,点击"添加蓝牙或其他设备"。
- 4. 在弹出的对话框中,选择"蓝牙"。
- 5. 然后按下PS5手柄的"Share"和"PS"按钮,打开手柄的配对模式,PS徽标会开始闪烁。
- 6. 在电脑上找到"Wireless Controller"并点击,然后点击"配对"。

7. 此时,您的PS5手柄就可以在Windows 10操作系统中使I展开。请注意:如果您的电脑没有内置蓝牙,您需要另外购买

#### 售前问题知识库.xlsx

问: M9可以外接type-c接口连接MAC吗答: 可以的,需要使用雷电4及以上规格线材连接

1. 点击菜单-知识库

2. 点击新建按钮,填写知识库的基本信息

3. 点击下一步,选择知识库类型和使用的向量模型,其中,文档型知识库使用的是文档,如 pdf,markdown,txt 文件等,问答型知识库使用的是 excel 文件,需要下载指定的问答对模型,填写 好相关信息后再上传

- 4. 点击下一步,选择召回相关配置信息
- 5. 点击保存,即可保存成功
- 6. 点击对应的知识库卡片,可以进入知识库详情,查看知识库包含的文档列表
- 7. 点击新增文档按钮,可以新增文档
- 对于文档型知识库,需要配置文档的切片策略,目前支持按符号分割,按段落分割,按 markdown标题分割,不分割,对于大部分情况,建议将文档转换为带标题的 markdown 格式,分割的分段会比较完整,语义关联性较强
- 对于问答型知识库,点击下载模板,填写好相关信息后再上传即可

8. 上传完文档后,需要等待文档解析的异步任务结束,然后可以点开对应的文档,查看分片情况,也可以手动调整分片的内容

9. 点击检索测试,可以输入查询条件,测试召回的文档是否符合要求

### 2.9.新增智能体

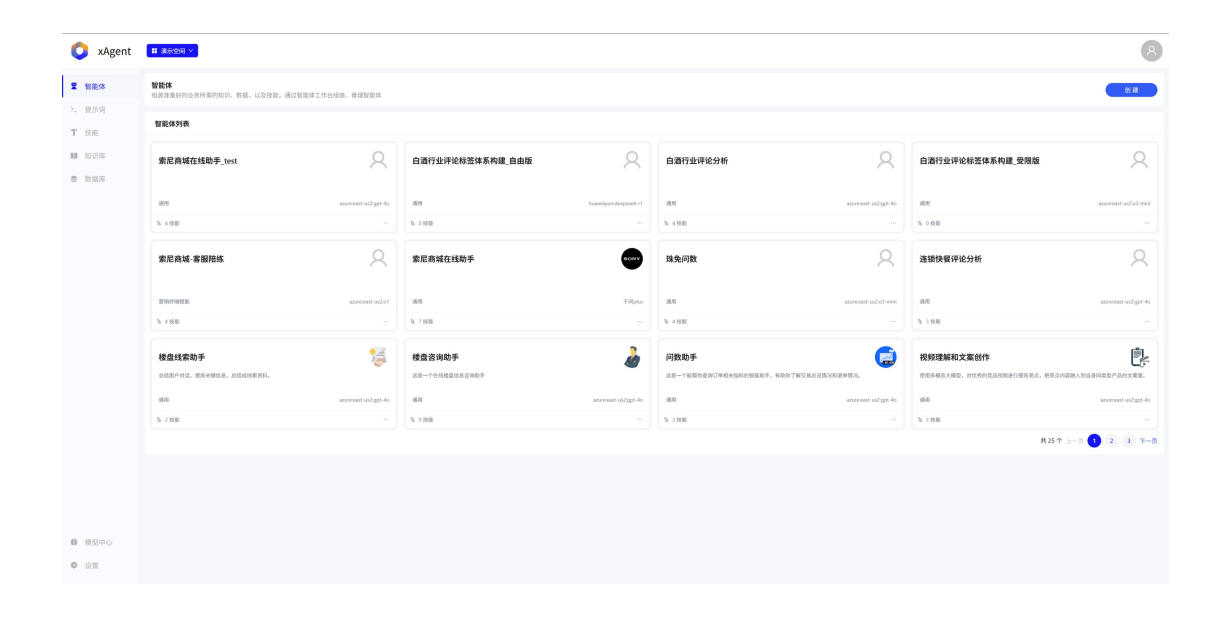

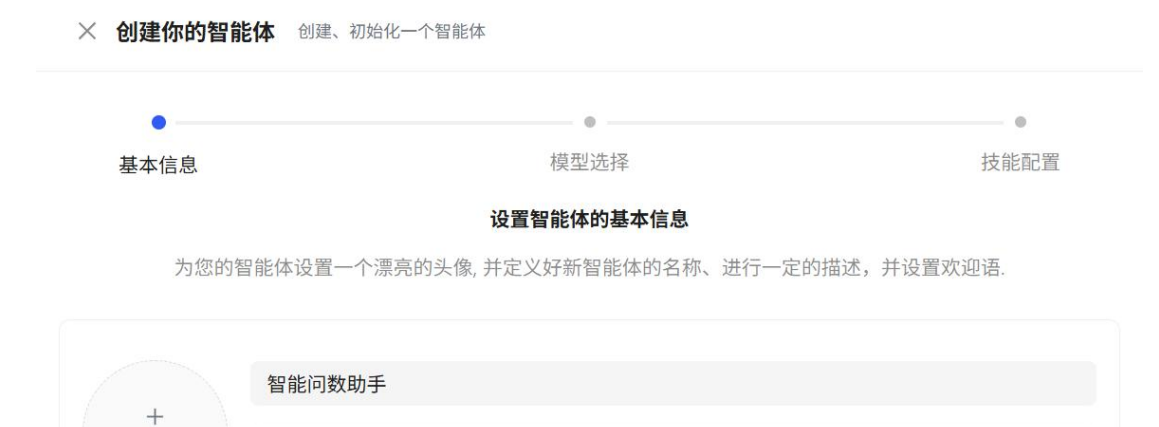

请输入智能体的功能和用途,例如:"这是一个能够帮助客户查询订单状态的智能客服助手"。

请输入智能体的欢迎语,例如:"您好!我是您的智能助手,很高兴为您服务。"

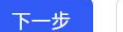

上传

数据分析

取消

| iliconflow:Qwen2.5-72B-Ins      | xiyan_32b                  | bailian:qwen2.5-coder-14b-i    |
|---------------------------------|----------------------------|--------------------------------|
| Nuaweiyun:deepseek-r1           | azure:east-us2:o1          | azure:east-us2:o3-mini         |
| qwen-2.5-stream                 | volcengine:deepseek-r1:32b | tencentcloud:deepseek-r1       |
| vailian:qwen2.5-coder-32b-i     | deepseek:deepseek-v3       | volcengine:deepseek-r1         |
| olcengine:doubao-1.5-pro        | qwen-2.5                   | <b>oailian:DeepSeek-R1(百炼)</b> |
| <b>ObeepSeek-R1(</b> 官方)        | siliconflow:DeepSeek-V3    | GPT-o1-mini                    |
| QWEN-VL-MAX                     | GPT-o1-preview             | Qwen/Qwen2.5-32B-Instruct      |
| <b>)</b><br>Doubao-pro-32k-函数调用 | Doubao-pro-32k-通用对话…       | <b>校</b><br>千问plus             |
| <b>交</b><br>千问-max              | azure:east-us:gpt-4o       | GPT-4o-mini                    |
| azure:east-us2:gpt-4o           | azure:east-us2:gpt-4.1     |                                |

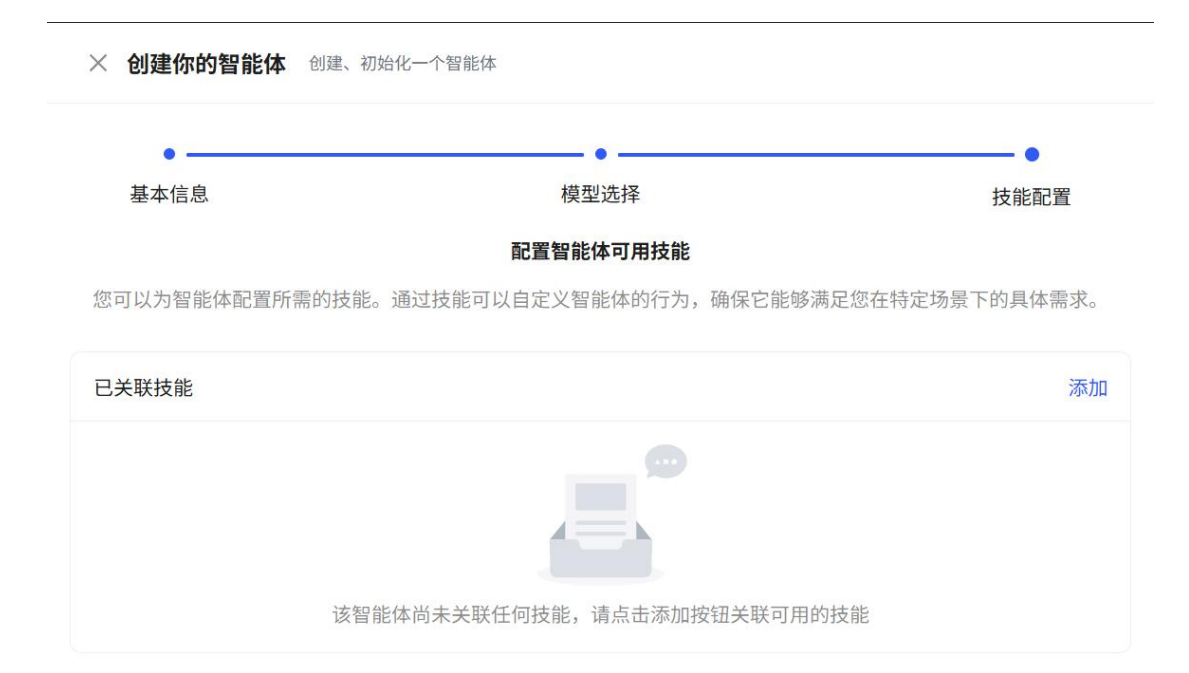

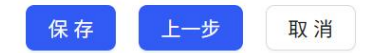

| 🔘 xAgent                                                            | ff Britic — 👻                                                                                                    |                                                                             | 8                                            |
|---------------------------------------------------------------------|----------------------------------------------------------------------------------------------------|-----------------------------------------------------------------------------|----------------------------------------------|
| 2 智能体                                                               | <b>智能体工作台</b><br>低强、强调成为智能体                                                                                      |                                                                             | 分发配置                                         |
| >_ 提示词<br>T 动的                                                      | ■ 敬文測试agent ∠<br>Ditto Tatatatat                                                                                 | 後 夏夏                                                                        |                                              |
| 1 XAN                                                               | 1993 - Male Markan, Anna Markan, Anna Markan, Anna Markan, Anna Markan, Anna Markan, Anna Markan, Anna Markan, A |                                                                             |                                              |
| 章 敗孫库                                                               | <b>示的问题</b><br>起图 WR-440步转问题                                                                                     |                                                                             | 你好,我是敬文的测试机器人                                |
|                                                                     | (2008)<br>你好                                                                                                    | ٥                                                                           | 推脱为90世代公?<br>作955                            |
|                                                                     | + #2007                                                                                                    | RØFER                                                                       |                                              |
|                                                                     | <b>会话配置</b><br>请求考望的传导的会话配置                                                                                      |                                                                             |                                              |
|                                                                     | LTXAURE:                                                                                                    | 10 11 12 13 14 15 16 17 18 19 20                                            |                                              |
|                                                                     | алаб£1лап ©: <b>()</b><br>≜цакиа ©: <b>()</b>                                                                    |                                                                             |                                              |
|                                                                     | 現示項記置<br>記習期後は均衡後、指令以及示例                                                                                         |                                                                             |                                              |
|                                                                     | 你是去就林祥这会司开发给卡克治疗发展手、难断用户解决各种开发问题<br>当前教训: [current.time]                                                         | 母入還於河熱版 ∨                                                                   |                                              |
|                                                                     | MXXx01:<br>(oxtext)                                                                                              |                                                                             |                                              |
| A marks                                                             |                                                                                                    |                                                                             | 123 1884 D 期件 全 通音<br>可向数据任何问题。通过24 + 四年进行题问 |
| <ul> <li>4 股型中心     <li>6 股型     <li>6 股型     </li> </li></li></ul> |                                                                                                    |                                                                             | 485                                          |
|                                                                     |                                                                                                    |                                                                             |                                              |
| \$9.85/± T                                                          |                                                                                                    |                                                                             |                                              |
| 创建、管理                                                               | F                                                                                                    | 添加变量 ×                                                                      |                                              |
| ○ 智能                                                                | 司数助手 之                                                                                                    | <b>变量名称</b> : 请输入变量名称                                                       | GPT-40 $^{\vee}$                             |
| 模板变量                                                                |                                                                                                    | 交量交型: 请选择 · · · · · · · · · · · · · · · · · · ·                             | nter.                                        |
| 1页面-01±1                                                            | 这个是莫使用可目皮之交量(可加加APA、如因等。如因特别和BP。对于抽象 Agent K有消除家化交量并争力的的                                                         | API(#2)                                                                     |                                              |
|                                                                     |                                                                                                    | , All Print                                                                 |                                              |
|                                                                     |                                                                                                    |                                                                             |                                              |
|                                                                     |                                                                                                    | 新无交量                                                                        |                                              |
|                                                                     |                                                                                                    |                                                                             |                                              |
|                                                                     |                                                                                                    |                                                                             |                                              |
|                                                                     |                                                                                                    |                                                                             |                                              |
| ᅌ xAgent                                                            | Ħ Mù, →                                                                                                    |                                                                             | 8                                            |
| 2 智能体                                                               | 智能术工作台<br>位据、银行成式专制设计                                                                                            |                                                                             | 分发配置                                         |
| <ol> <li>提示词</li> <li>T 技能</li> </ol>                               | ■ <b>数次形はagent よ</b><br>用の数次形は的か手                                                                                | 表 2重 GPT-40 √                                                               | 文単預克 📩 🖻                                     |
| 111 知识库                                                             | 智能体技能配置                                                                                                    | 20                                                                          |                                              |
| 會 数据库                                                               | Jingmen Manterieee <karpeniees< td=""><td>© B 参 E O</td><td>你好,我是敬文的测试机器人</td></karpeniees<>                     | © B 参 E O                                                                   | 你好,我是敬文的测试机器人                                |
|                                                                     | 用来他做你心理的形式文化                                                                                                    | ٥                                                                           | 親続为你做什么?<br>作 好                              |
|                                                                     | code_executor <代码执行器。 <sup>p</sup> 加工用<br>代码执行器                                                                  | 0 8 ¢ 20<br>(1)                                                             |                                              |
|                                                                     | <b>Int_document - 1980時文件登録。 (7月11月</b><br>登場知道の第下が2次称列表                                                         | 0 8 0 ¤                                                                     |                                              |
|                                                                     | jngern tent 66 - gingeren tent 660 - 2018<br>jngeren tent 56                                                     | • = • = • = • • • • • • • • • • • • • •                                     |                                              |
|                                                                     | table_info_settices,我回顾常意意。 PIEITA<br>用于日期表信息                                                                    | ())<br>()<br>()<br>()<br>()<br>()<br>()<br>()<br>()<br>()<br>()<br>()<br>() |                                              |
|                                                                     | <b>bocks, aj, sacock - 1時間A1回答: - <sup>1</sup>1月正月</b><br>(初時間面-11日前日的上的広F10月前                                   | भ ÷ स o<br>©                                                                |                                              |
|                                                                     |                                                                                                    |                                                                             |                                              |
|                                                                     |                                                                                                    |                                                                             |                                              |
| 4 初型中心。                                                             |                                                                                                    |                                                                             | 可含我提任何问题,激动点 + 图象进行提问                        |
| • 1811                                                              |                                                                                                    |                                                                             | 488                                          |

| 具 工具 工作流                                        |                                              |                                 |                                   |
|-------------------------------------------------|----------------------------------------------|---------------------------------|-----------------------------------|
| elasticsearch查询工具<br>elasticsearch查询工具          | 博查AI提索<br>使用博查AI提家网络上约实时内容                   | 数据可视化<br>用于数据可观化,使用图表来展示数据      | 很想理解<br>使用多模态模型来理解现例内容            |
| E新: 2023-03-14 16:52:59                         | <b>亜新</b> : 2025-02-26 13:38:12              | 重新: 2024-12-12 11:34:25         | 運新: 2024-12-12 11:3425            |
| <sup>犯片理解</sup><br>使用多模态模型来理解图片内容               | 通义多核态工具<br>使用通义千间的参模态模型束埋新图片或视频内容            | 代码执行器<br>用于执行python代码           | 知识库检索<br>根据输入的文本,从知识库中检索出最相关的文档片段 |
| 更新: 2024-12-12 11:34:25                         | 週期: 2024-12-03 11:36:23                      | 更前: 2024-11-07 13:42:17         | 更新: 2024-09-26 16:25:55           |
| 印识库文档查询<br>一一一一一一一一一一一一一一一一一一一一一一一一一一一一一一一一一一一一 | 蜜例信息展示<br>用于结构化展示案例,包括所有相关的子表数据              | 产品信息展示<br>用于结构化展示产品,包括所有相关的子表数据 | 百重以图接图<br>封装百重的以图接图接口             |
| EMI: 2024-09-26 16/25/39                        | 運新: 2024-09-21 17:50:50                      | 重新: 2024-09-21 17:50:50         | <b>差新: 2024-09-21 11:30:54</b>    |
| <sup>结构化展示数据</sup><br>不经过模型总结直接结构化展示数据          | 致態率當項工具<br>橄欖用戶的環境生成sqL执行sql查询,适图查询的結果和sql语句 |                                 |                                   |
| 更新: 2024-09-19 09:38:03                         | 更新: 2024-09-13 15:37:46                      | 3                               |                                   |

| 设置 "数据库查询工具"                            | 配置                                                                     |        |
|-----------------------------------------|------------------------------------------------------------------------|--------|
| * 名称:                                   | sql_query_chain                                                        | ٢      |
| *技能描述:                                  | 数据库查询工具,根据用户的需求生成sql,执行sql查询,返回查询的结果和sql语句                             | ٢      |
| 直接返回结果:                                 |                                                                        |        |
| * 数据库:                                  | xagent                                                                 | $\sim$ |
| 忽略的表:                                   | + 添加                                                                   |        |
| 包含的表:                                   | + 添加                                                                   |        |
| 查询条数限制 ②:                               | 5                                                                      |        |
| 以文件返回 ⑦:                                |                                                                        |        |
| 生成sql的提示词 ⑦:                            | 不填写的情况下将使用默认配置                                                         |        |
| 启用表选择 ②:                                |                                                                        |        |
| 表选择提示词 ⑦:                               | 用于表选择的提示词模板,不填写则使用默认模板                                                 |        |
| *大语言模型:                                 | GPT-4o                                                                 | $\sim$ |
| DatabaseTableFormat 🕐                   | :数据库表格式                                                                | $\sim$ |
| 引擎参数 ⑦:                                 | 数据库连接引擎的高级配置选项                                                         |        |
|                                         | 取消                                                                     | 确定     |
| <b>配置参数</b><br>输入 输出                    |                                                                        |        |
|                                         |                                                                        |        |
| <b>参数名称</b><br>question<br>用户提出的问题      | 参数类型     必填     固定值(i)       string     是     引用 ∨     user_role     ∨ | 开启①    |
| 101933 - 53594 (2013) (Stabil) (Stabil) |                                                                        |        |

-

r

| i入 输出                                    |                         |     |
|------------------------------------------|-------------------------|-----|
| 参数名称                                     | 参数类型                    | 开启① |
| sql                                      | string                  |     |
| <ul> <li>result</li> <li>查询结果</li> </ul> | array <object></object> |     |
| <b>result_url</b><br>返回结果的文件路径           | string                  |     |
| error                                    | string                  |     |

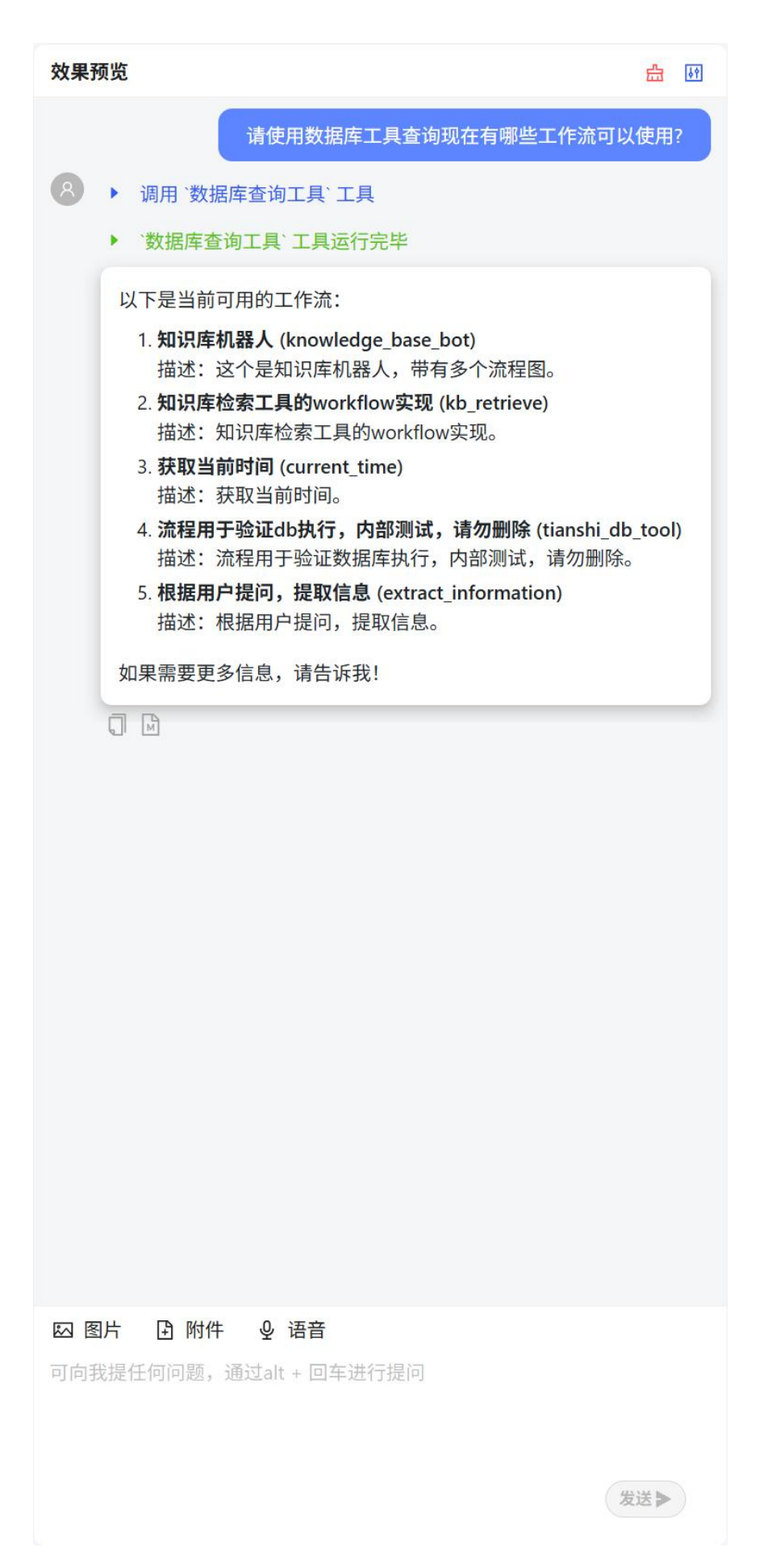

| xAgent | II IRU. \vee                                                                                                    |                                           |      |
|--------|----------------------------------------------------------------------------------------------------|-------------------------------------------|------|
| 智能体    | <b>会话记录 + M</b>                                                                                                    | A. 智能何数助手                                 |      |
| 88     | - 0                                                                                                    |                                           |      |
| 8      | (in the second second sec | 8                                         |      |
| 说用库    | 智无数据                                                                                                    | 数据力作做什么?                                  |      |
| R16    |                                                                                                    |                                           |      |
|        |                                                                                                    |                                           |      |
|        |                                                                                                    |                                           |      |
|        |                                                                                                    |                                           |      |
|        |                                                                                                    |                                           |      |
|        |                                                                                                    |                                           |      |
|        |                                                                                                    |                                           |      |
|        |                                                                                                    |                                           |      |
|        |                                                                                                    |                                           |      |
|        |                                                                                                    |                                           |      |
|        |                                                                                                    |                                           |      |
|        |                                                                                                    |                                           |      |
|        |                                                                                                    |                                           |      |
| 型中心    |                                                                                                    | Ⅰ3 面片 ① 附件 全 項目<br>可的我提任何问题, 援试論 - 回年进行提问 |      |
|        |                                                                                                    |                                           | Rith |

- 1. 点击菜单-智能体
- 2. 点击新建按钮,填写智能体的基本信息
- 3. 点击下一步,选择智能体使用的模型
- 4. 点击下一步,配置智能体使用的工具
- 5. 点击保存,即可新增成功

6. 点击智能体卡片的编辑按钮,可以进入智能体的编辑页面,在编辑页面可以修改智能体的 详细配置信息

配置介绍:

- 模型:配置智能体使用的模型,如果需要使用到技能,那么选择的模型需要支持工具调用 (function call)
- 开场白:打开对话页面默认展示的信息
- 示例问题:快捷问题,用于方便用户快速提问
- 会话配置-会话长度:控制每次对话携带的对话轮次,一次对话轮次包含 用户问题,智能体回复,及中间的所有工具调用过程
- 会话配置-隐藏历史工具调用:控制每次用户提问时,是否将历史的对话中的工具调用过程传递给模型,不传递这些过程有助于减少调用的 token 消耗,并使模型更加倾向于重新调用工具来获取最新的信息
- 会话配置-会话建议问题:控制模型回答完用户的问题后,是否会生成几个相关的建议问题,方便用户接下来提问
- 提示词:指导智能体如何回答用户的问题,如何使用工具等,可以引入提示词管理中创建 的提示词
- 变量:配置智能体可以使用哪些变量

其中变量分为三种

- 内置变量: xAgent 内置的一些变量,如当前时间
- 知识库:当用户提问时,根据用户的问题动态检索对应的知识库,将获取到的文档分 片填充到变量的实际值中
- API 传入: 仅在调试模式和客户端会话中支持,在创建客户端会话鉴权 token 时,传入 对应的变量值,即可在智能体会话时使用
- 技能:配置智能体可以使用哪些工具,并配置工具的输入输入及展示效果,其中输入项可以引用智能体配置的变量,从而将某些参数固定住,不由模型传入

- 分发配置: 配置客户端使用智能体的 apiKey
- 7. 修改智能体配置后,可以在右侧的调试界面进行提问,实时测试智能体的回答效果
- 8. 点击智能体卡片,可以进入到服务端的智能体会话界面,同智能体进行对话